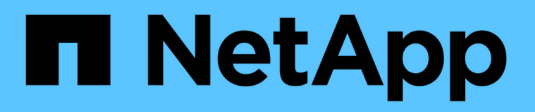

# **Virtual Machine Migration Utilities**

**NetApp Solutions** 

NetApp January 03, 2025

This PDF was generated from https://docs.netapp.com/us-en/netapp-solutions/vm-migrate/migrate-overview.html on January 03, 2025. Always check docs.netapp.com for the latest.

# **Table of Contents**

| Virtual Machine Migration Utilities                                                   | . 1 |
|---------------------------------------------------------------------------------------|-----|
| Migrating virtual machines (VMs) between virtualization environments (Shift Toolkit). | . 1 |

# **Virtual Machine Migration Utilities**

# Migrating virtual machines (VMs) between virtualization environments (Shift Toolkit)

With the NetApp Shift toolkit, migrating virtual machines (VMs) is no longer a concern. This standalone product enables fast and efficient migration of VMs from VMware ESXi to Microsoft Hyper-V. Additionally, it supports disk-level conversions between various virtual disk formats.

# Usecase

Every organization is now seeing the benefit of having multi-hypervisor environment. With recent changes in the market, every organization is deciding on the best course(s) of action by weighing technical and commercial risks including migrating workload VMs to alternate hypervisors and focus on achieving business-defined objectives, and controlling vendor lock-in. This enables them to operate in an optimized fashion wrt licensing cost and extend IT budget on the right areas than spending for those unused cores on a specific hypervisor. However, the challenge has always been around migration time and the associated downtime.

With the NetApp Shift toolkit, migrating virtual machines (VMs) is no longer a concern. This standalone product enables fast and efficient migration of VMs from VMware ESXi to Microsoft Hyper-V. Additionally, it supports disk-level conversions between various virtual disk formats. Thanks to the out-of-the-box capabilities provided by ONTAP, these migrations can be incredibly swift, with minimal downtime. For example, converting a 1TB VMDK file typically takes a couple of hours, but with the Shift toolkit, it can be completed in seconds.

# **Toolkit Overview**

The NetApp Shift toolkit is an easy-to-use, graphical user interface (GUI) solution that allows to migrate virtual machines (VMs) between different hypervisors and convert virtual disk formats. It utilizes NetApp FlexClone® technology to quickly convert VM hard disks. Additionally, the toolkit manages the creation and configuration of destination VMs.

Shift toolkit provides flexibility in a multi-hypervisor environment by supporting bidirectional conversion between the following hypervisors:

- VMware ESXi to Microsoft Hyper-V
- Microsoft Hyper-V to VMware ESXi (Upcoming release)

Shift toolkit supports disk-level conversions of virtual disks between hypervisors for the following disk formats:

- VMware ESX to Microsoft Hyper-V (virtual machine disk [VMDK] to virtual hard disk format [VHDX])
- VMware ESX to KVM compatible hypervisors (VMDK to QCOW2)

Shift toolkit can be downloaded here and is available for Windows Systems only.

### Benefits of VM portability

ONTAP is ideal for any hypervisor and in any hyperscalar. With FlexClone technology. VM portability in minutes is a reality than waiting for longer downtimes or settling down with pass through options.

Shift toolkit:

- · helps minimize downtime and enhances business productivity.
- offers choice and flexibility by reducing licensing costs, lock-in, and commitments to a single vendor.
- enables organizations looking to optimize VM licensing costs and extend IT budgets.
- reduces virtualization costs with VM portability and is offered free from NetApp.

#### How Shift toolkit works

At conversion time, Shift toolkit connects to Microsoft Hyper-V and VMware ESXi hosts and to shared NetApp storage. Shift toolkit leverages FlexClone to convert VM hard drives from one hypervisor to another by using three key NetApp technologies:

• Single volume and multiple protocols

With NetApp ONTAP, multiple protocols can be easily used to access a single volume. For example, VMware ESXi can access a volume that is enabled with the Network File System (NFS) protocol, and Microsoft Hyper-V can access the same volume with the CIFS/SMB protocol.

FlexClone technology

FlexClone allows the rapid cloning of entire files or volumes with no data copy. Common blocks on the storage system are shared between multiple files or volumes. As a result, large VM disks can be cloned very quickly.

• VM disk conversion

The NetApp PowerShell Toolkit and Shift toolkit contain a large number of workflows that can be used to perform various actions on a NetApp storage controller. Included are PowerShell cmdlets that convert virtual disks to different formats. For example, VMware VMDK can be converted to Microsoft VHDX, and vice versa. These conversions are performed with FlexClone, which enables very rapid cloning and conversion of disk formats in one step.

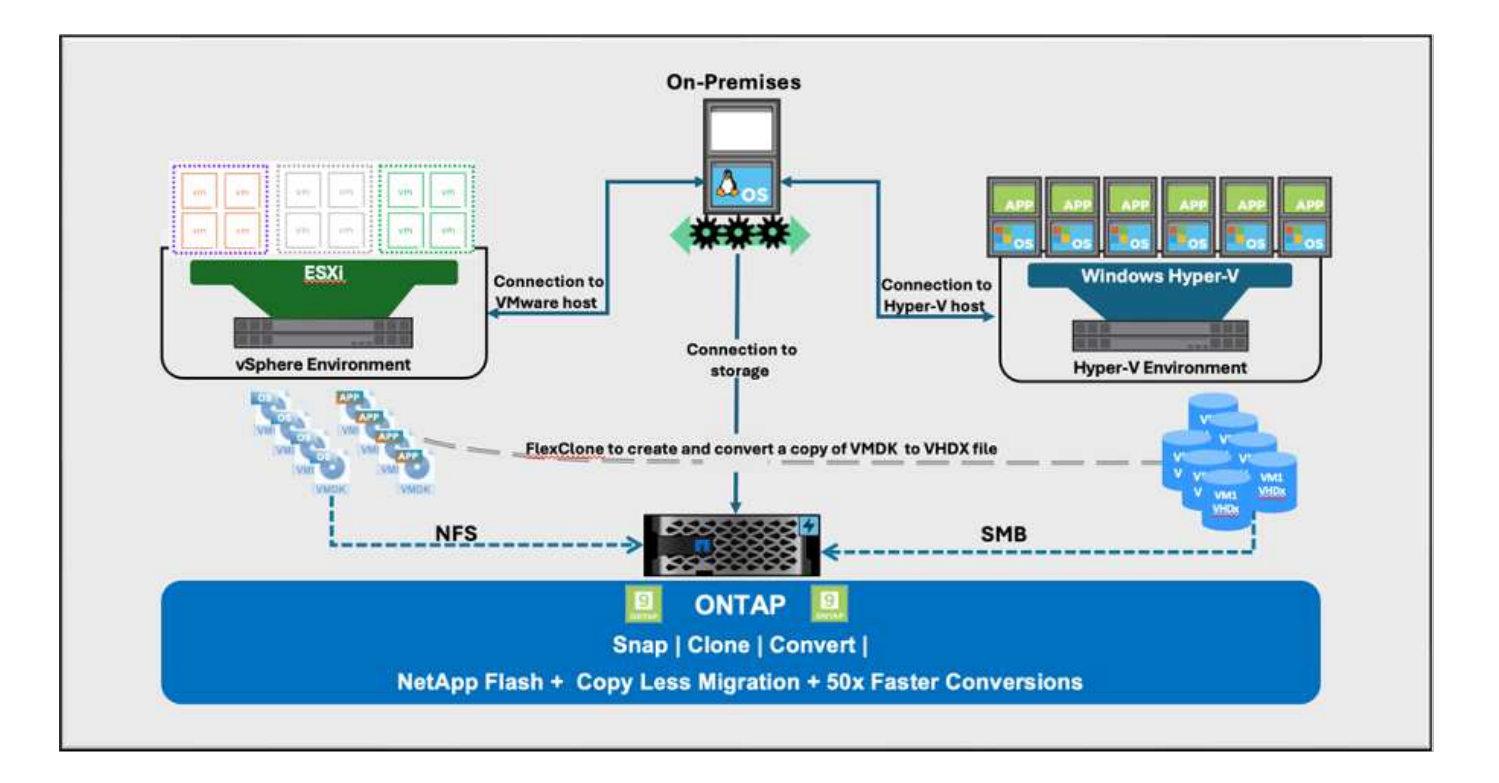

#### Protocols and communication methods

Shift toolkit uses the following protocols during conversion or migration operations.

- HTTPS Used by the Shift toolkit to communicate with the Data ONTAP cluster.
- VI Java (VI SDK), VMware PowerCLI Used to communicate with VMware ESXi.
- Windows PowerShell module Used to communicate with Microsoft Hyper-V.

## Installing and Setting Up Shift toolkit

To get started with the toolkit, use a windows operating system on a designated virtual machine and make sure you meet the prerequisites, then install the package.

Shift toolkit can be run on Windows 2019 and 2022 version. Download the Shift toolkit package from NetApp Toolchest and then unzip the package and run the batch file to install and start the service.

Shift toolkit can be installed on a Microsoft Hyper-V server or on a stand-alone server (physical or virtual), and it is a best practice to install Shift toolkit on its own VM. This approach allows you to target different Microsoft Hyper-V servers or VMware ESXi servers with a single Shift toolkit server.

#### **Pre-requisites:**

#### Hardware requirements

Ensure that Shift server host meets minimum hardware requirements.

- · CPU 2vCPUs
- Memory 4GB minimum
- Disk Space minimum 10 GB

#### **Connectivity requirements**

- Ensure the hypervisor and storage environment is configured so that Shift toolkit can interact properly with all components in the environment.
- Shift toolkit can be installed on a Microsoft Hyper-V server or on a standalone Windows server (physical or virtual).
- The Shift server, Data ONTAP CIFS server, Hyper-V server, and guest operating systems must be on the same Windows domain.
- Multiple LIFs for CIFS and NFS are supported for use with Storage Virtual Machine when doing VM conversions. The Hyper-V server and ESXi hosts access the Storage Virtual Machine (SVM) at the IP addresses of these LIFs.
- For CIFS operations, the time settings for the Windows domain controller and the NetApp storage controller must be synchronized.

#### Creating a New SVM (recommended)

Move the VMs to be migrated or converted to a new designated Data ONTAP Storage Virtual Machine (SVM) using Storage vMotion. It is a best practice to configure a new SVM for the VMs, so that you can be sure you are not converting VMs on a production SVM. Use the ONTAP CLI or System Manager to create the new SVM.

Follow the steps provided in this link to provision a new SVM allowing both NFS and SMB protocol.

For ESX to Hyper-V conversion, specifies the fully qualified path name of the CIFS share (specifically, CIFS qtree on the controller) as the destination path.

Note: It is a good practice creating a new SVM to be sure that the SVM meets the Shift toolkit requirements without having to modify the production SVM in ways that might be disruptive. Note: The destination path must be on the same volume of the source VM. Note: Shift toolkit only supports the conversion of VMs residing in a NAS environment (NFS). It does not support the conversion of VMs residing in SAN environments (LUNs).

#### Supported operating systems

Ensure that a supported versions of Windows and Linux for guest operating systems are used for conversion and that Shift toolkit supports the version of ONTAP.

#### Supported VM guest operating systems

The following versions of Windows are supported as guest operating systems for VM conversions:

- Windows Server 2016
- Windows Server 2019
- Windows Server 2022

The following versions of Linux are supported as guest operating systems for VM conversions:

- Red Hat Enterprise Linux 6.7 or later
- Red Hat Enterprise Linux 7.2 or later
- Red Hat Enterprise Linux 8.x
- Red Hat Enterprise Linux 9.x
- Ubuntu 2018
- Ubuntu 2022
- Ubuntu 2024
- Debian 10
- Debian 11
- Debian 12

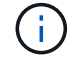

CentOS Linux/RedHat for Red Hat Enterprise Linux 5 is not supported.

#### Supported versions of ONTAP

Shift toolkit supports platforms that are running ONTAP 9.14.1 or later.

#### Installation

1. Download Shift toolkit package.

| ile Home Shi | are View<br>This PC > Downloads > |                    |                  |              |
|--------------|-----------------------------------|--------------------|------------------|--------------|
| 10:1         | Name                              | Date modified      | Туре             | Size         |
| Desisten     | NetApp_ShiftToolkit_1.0b          | 12/9/2024 10:59 AM | Compressed (zipp | 1,037,333 KB |
| Downloads    | e Old                             | 12/9/2024 11:00 AM | File folder      |              |
| Documents    | 4                                 |                    |                  |              |
| Pictures     | *                                 |                    |                  |              |
| This PC      |                                   |                    |                  |              |
| Network      |                                   |                    |                  |              |

2. Extract the package to the designated folder.

|                | A                        |                                         |          |                           |                       |                     |                    |            |     |                        |          |  |
|----------------|--------------------------|-----------------------------------------|----------|---------------------------|-----------------------|---------------------|--------------------|------------|-----|------------------------|----------|--|
| Out the second | Name                     | D                                       | ate modi | fied Type                 | Size                  |                     |                    |            |     |                        |          |  |
| Quick access   | NetApp_ShiftToolkit_1.0b | 12                                      | /9/2024  | 11:01 AM File folder      |                       |                     |                    |            |     |                        |          |  |
| Desktop #      | DId                      | 12                                      | /9/2024  | 11:00 AM File folder      |                       |                     |                    |            |     |                        |          |  |
| Downloads #    | NetApp_ShiftToolkit_1.0b | 12                                      | 19/2024  | 10:59 AM. Compressed (tip | p 1,037,333 KB        |                     |                    |            |     |                        |          |  |
| Documents #    |                          |                                         |          |                           |                       |                     |                    |            |     |                        |          |  |
| Pictures #     |                          | 📕 1 🖸 📕 🕶 1                             | windows  | _package                  |                       |                     |                    |            |     | - 0                    | ×        |  |
| This DC        |                          | File Home                               | Shar     | e View                    |                       |                     |                    |            |     |                        | - 0      |  |
| 100 - 5        |                          |                                         |          |                           |                       |                     |                    |            | 121 | 12 1 1 Z Z             |          |  |
| Vetwork        |                          | $\leftarrow \rightarrow \land \uparrow$ | - 1      | his PC > Downloads > Ne   | tApp_ShiftToolkit_1.0 | b > windows_package | ¥.                 |            | ~ 0 | Search windows_package | <i>P</i> |  |
|                |                          |                                         |          | Name                      |                       | Date modified       | Туре               | Size       |     |                        |          |  |
|                |                          | * Quick acces                           | s        | hin                       |                       | 12/0/2028 11/01 454 | Eletalder          |            |     |                        |          |  |
|                |                          | Desktop                                 | 1        | storage                   |                       | 12/9/2024 11:01 AM  | File folder        |            |     |                        |          |  |
|                |                          | 🐥 Download                              | s 7      | dro-server                |                       | 12/9/2024 11:01 AM  | Application        | 222 648 KB |     |                        |          |  |
|                |                          | Document                                | s #      | install                   |                       | 12/9/2024 11:01 AM  | Windows Batch File | 7 KE       |     |                        |          |  |
|                |                          | Pictures                                | 1        | mongoconn                 |                       | 12/9/2024 11:01 AM  | Windows PowerS-    | 1 KB       |     |                        |          |  |
|                |                          |                                         |          | mongosetup.sh             |                       | 12/9/2024 11:01 AM  | SH File            | 8 KE       |     |                        |          |  |
|                |                          | This PC                                 |          | N nssm                    |                       | 12/9/2024 11:01 AM  | Application        | 324 KB     |     |                        |          |  |
|                |                          | Network                                 |          | () uninstall              |                       | 12/9/2024 11:01 AM  | Windows Batch File | 1 KB       |     |                        |          |  |
|                |                          |                                         |          |                           |                       |                     | Windows Patch Life | 2.60       |     |                        |          |  |

3. Run the Shift toolkit package by clicking on **install** batch file.

| 🕂 👻 🕆 🔸 s This                                                        | PC > Downloads >                                                    |                                                                                                    |                                                                                                    |                                       |                                                                                                    |                                                                                                    |                                                             |     |                       | ~ 0   | Search Downloads |
|-----------------------------------------------------------------------|---------------------------------------------------------------------|----------------------------------------------------------------------------------------------------|----------------------------------------------------------------------------------------------------|---------------------------------------|----------------------------------------------------------------------------------------------------|----------------------------------------------------------------------------------------------------|-------------------------------------------------------------|-----|-----------------------|-------|------------------|
| Quick access<br>Desktop *<br>Downloads *<br>Documents *<br>Pictures * | Name<br>NetApp_ShiftToolkit_1.0b<br>Old<br>NetApp_ShiftToolkit_1.0b | Date modifi<br>12/9/2024 1<br>12/9/2024 1<br>12/9/2024 1                                                                            | ed Type<br>1:01 AM File folder<br>1:00 AM File folder<br>0:59 AM Compressed (sig<br>Manag                                                                             | Size<br>p1_037,333 KB<br>e windows_pa | ickage                                                                                                    |                                                                                                    |                                                             |     | _                     | _ ×   |                  |
| This PC                                                               |                                                                     | File Home Share                                                                                                    | View Application                                                                                                    | Tools                                 |                                                                                                    |                                                                                                    |                                                             |     |                       | ~ 0   | <u>/</u>         |
| Network                                                               |                                                                     | ← → → ↑ 🦲 > Th                                                                                                    | is PC > Downloads > Ne                                                                                                    | :tApp_ShiftToolkit_1.0b               | vindows_package                                                                                                    | 2                                                                                                    |                                                             | ~ 0 | Search windows, packa | Q 901 |                  |
|                                                                       |                                                                     | Curk access     Desktop     Pownloads     Pownloads     Pownloads     Pownloads     Pownloads     Pittures     Pittures     Network | Name<br>bin<br>storage<br>for-server<br>insta<br>mor<br>Edit<br>N nsi<br>undi<br>undi<br>S shore account<br>Give account<br>Give account<br>Give account<br>S storage | fministrator                          | Date modified<br>12/9/2024 11:01 AM<br>12/9/2024 11:01 AM<br>12/9/2024 11:01 AM<br>2024 11:01 AM<br>2024 11:01 AM<br>2024 11:01 AM<br>2024 11:01 AM | Type<br>File folder<br>File folder<br>Application<br>Windows Batch File<br>Windows Batch File<br>Windows Batch File<br>Windows Batch File | 50e<br>222,648.58<br>7.88<br>8.68<br>324.50<br>1.68<br>2.68 |     |                       |       |                  |
|                                                                       |                                                                     |                                                                                                    | Send to                                                                                                    |                                       | >                                                                                                    |                                                                                                    |                                                             |     |                       |       |                  |
|                                                                       |                                                                     |                                                                                                    | Cut<br>Copy                                                                                                    |                                       |                                                                                                    |                                                                                                    |                                                             |     |                       |       |                  |
|                                                                       |                                                                     |                                                                                                    | Create sh<br>Delete<br>Rename                                                                                                    | ortcut                                |                                                                                                    |                                                                                                    |                                                             |     |                       |       |                  |
|                                                                       |                                                                     |                                                                                                    | Propertie                                                                                                    | 5                                     |                                                                                                    |                                                                                                    |                                                             |     |                       |       |                  |
|                                                                       |                                                                     |                                                                                                    |                                                                                                    |                                       |                                                                                                    |                                                                                                    |                                                             |     |                       |       |                  |

4. The installer will begin the installation process. This will open the command prompt and start installing the pre-requisites including MongoDB, Windows PowerShell 7, NetApp ONTAP PowerShell Toolkit, Hyper-V module for Windows PowerShell, VMware.PowerCLI package and Java which is all packed into the package.

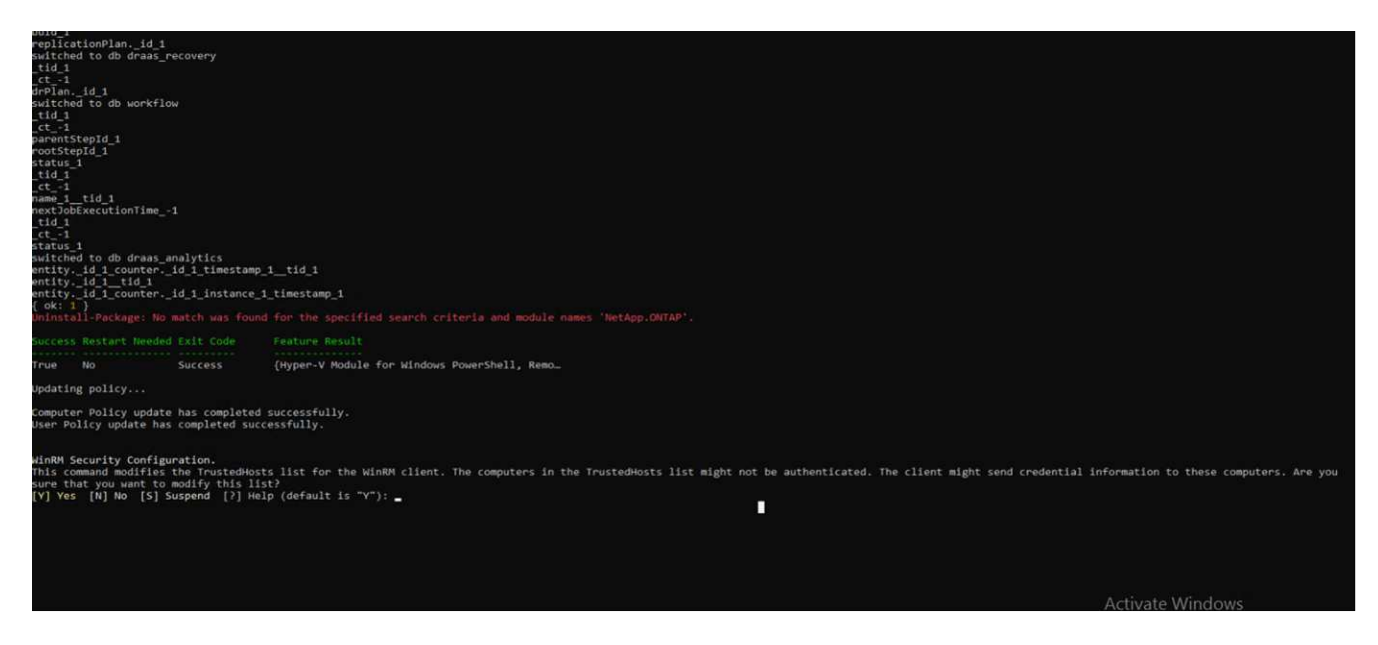

5. After this, CredSSP is enabled which is in interactive prompt. Press Y and continue.

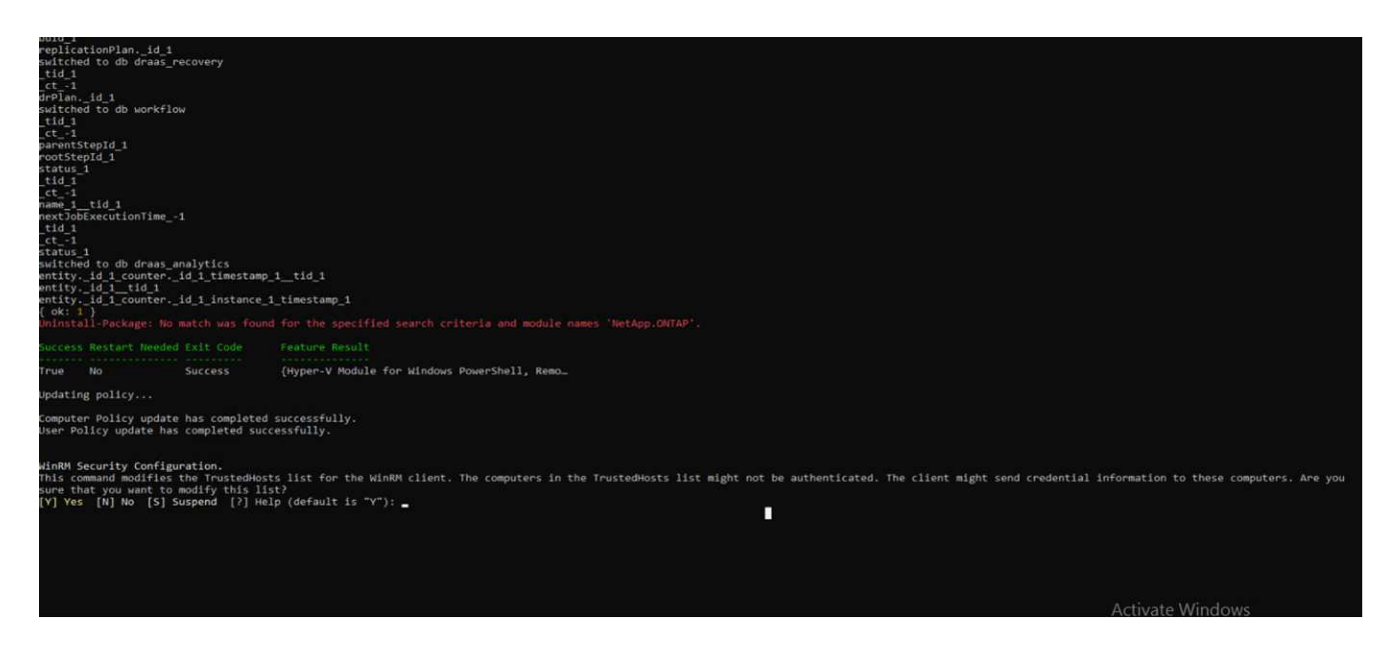

6. After enabling CredSSP, the installer will install the JAVA package (required for qcow conversion).

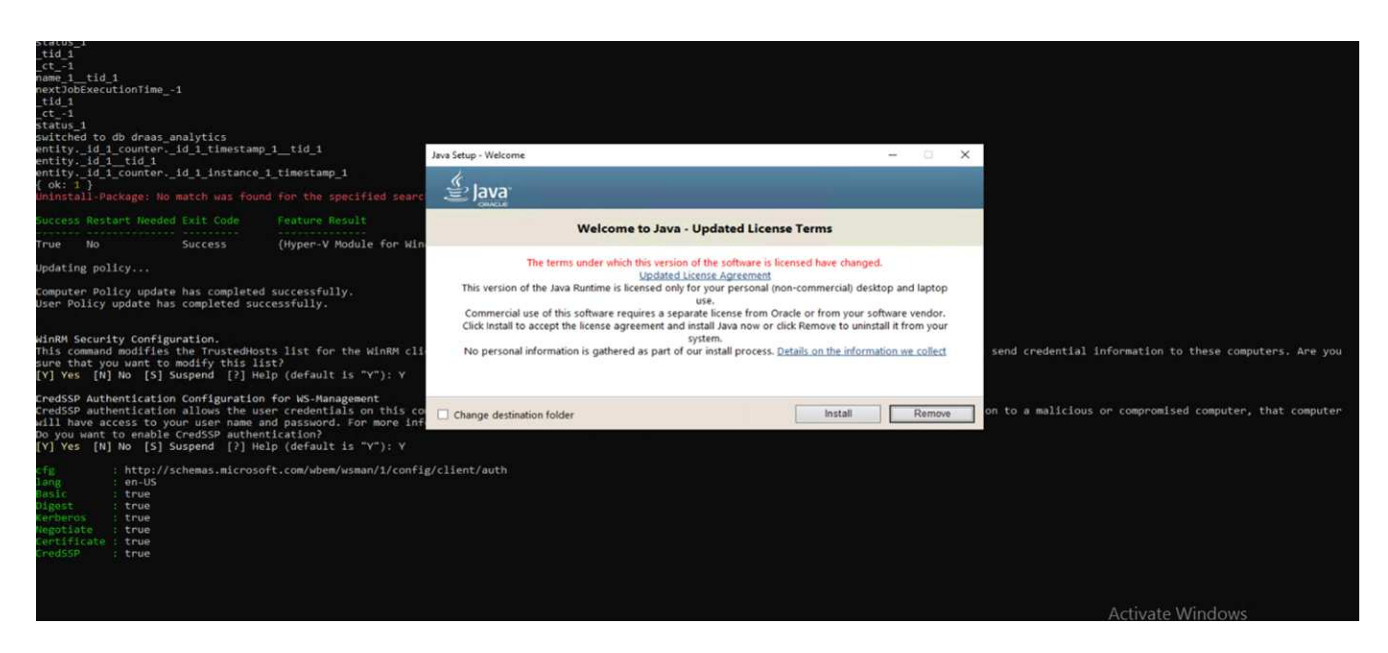

7. Once done, the installer will prompt to enter the IP address that will be used to access Shift toolkit UI.

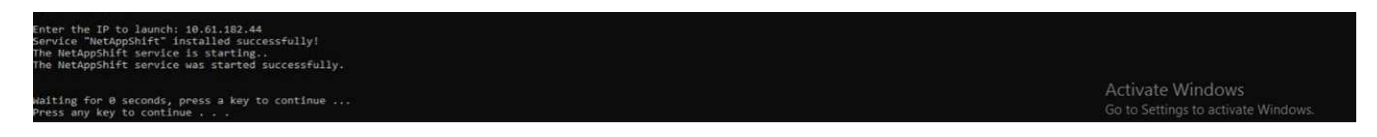

8. Once done, "Press any key to continue" to close the command prompt.

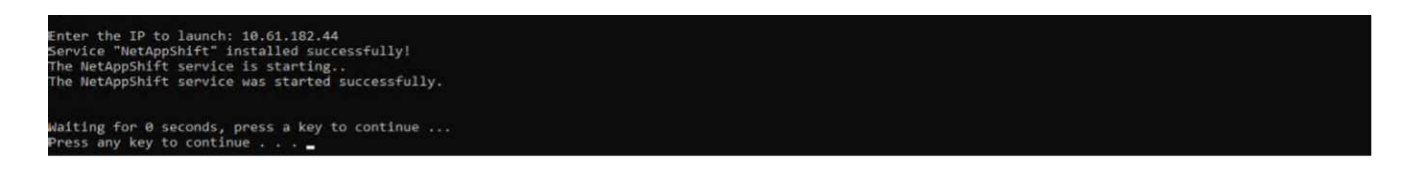

The installation can take 8-10mins.

#### Using the GUI

#### Run Shift toolkit

- Using the browser, access Shift toolkit UI by entering the http://<IP address specified during installation>:3001.
- Access the UI using default credentials as below: Username: admin Password: admin

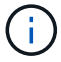

The admin credential can be changed using "Change Password" option.

|                                                       | × ع ع × × × × × × |
|-------------------------------------------------------|-------------------|
|                                                       |                   |
| ■ NetApp                                              |                   |
| Shift Toolkit     Stripted Solution with GUB Username |                   |
| Password                                              |                   |
| <br>Login                                             |                   |

#### Accept the legal EULA by clicking on "Accept and Continue"

| Y Stati Neules x +                                                                                                    | - σ ×                                                                                                    |
|----------------------------------------------------------------------------------------------------|----------------------------------------------------------------------------------------------------|
| € 9 C △ Metaesee 10.61.192.44.3001/logm                                                                                                    | 94 tř. 🕹 🛓 🕴                                                                                                    |
| LICENSE AGREEMENT FOR NETAPP, INC. TOOLS                                                                                                    |                                                                                                    |
| This License Agreement ("Agreement") is a legal agreement between You as an authorized representative of a business entity (Vereafter referred to as "You" of<br>terms as a representative of an entity, you represent that you have the authority to bind that entity and "You" refers to that entity. NetApp is willing to licenar<br>"Software"). By downloading, installing and/or using the Software You acknowledge that You have reviewed and accept this Agreement, and that You agree t<br>You must promptly return the Software to NetApp.                                                                                                    | and/or "Your"), and NetApp. Inc. ("NetApp"). If you are agreeing to these<br>se to You the NetApp software product accompanying this Agreement (the<br>to be bound by all of its terms. If You do not agree with all of these terms.                                                                                                    |
| <ol> <li>Ucense Grant, Subject to the limitations and restrictions set forth herein. NetApp and its licensors grant to You a non-exclusive, non-transferable, world<br/>use the Software solely for the purpose of internal use ("Purpose"). Use of the Software outside the scope of this Agreement and the Purpose is unauthor<br/>convey any additional rights to You. The Software is licensed, not sold, to You.</li> </ol>                                                                                                    | dwide, limited, royalty-free license, without right of sublicence, to initial and<br>orized, shall constitute a material breach of this Agreement, and shall not                                                                                                    |
| 2. License Restrictions.                                                                                                    |                                                                                                    |
| 2.1 Standard, Use Bestrictions, Subject to the Purpose. You shall not: (a) reverse engineer any components used in the Software by any means whatever; (<br>notices contained in or on the Software; (c) sell, lease, rent, lend, sublicense, distribute or otherwise transfer in whole or in part the Software or the applic<br>controller or cluster; or (d) modify the Software, incorporate it into or with other software, or create a derivative work of any part of the Software. You ac<br>in the design, construction, operation or maintenance of any nuclear facility, aircraft operation, air traffic control or life support system. NetApp disclaim<br>2.2 Support, NetApp and its licenson are under no obligation to support the Software or to provide You with updates. If NetApp, at its sole option, support the Software or to provide You with updates. If NetApp, at its sole option, support<br>and subject to the terms of this Agreement. | (b) remove or concesil any product identification, copyright, patent or other<br>licable license enablement key to another party or to a different storage<br>cknowledge that the Software is not designed. Icensed or intended for use<br>ns any express or implied warranty of fitness for such uses,<br>plies updates to You, the updates will be considered part of the Software. |
| 3. Intellectual Property Rights. The Software is protected by copyright and other intellectual property laws and treates worldwide, and may contain tradi-<br>title and interest in and to the Software, and reserve and retain all rights not expressly granted to You herein. No right, title or interest in or to any trader<br>granted under this Agreement. All right, title and interest in and to all software and content which is not contained in the Software, but may be accessed<br>respective content owner and may be protected by patents, copyrights and other intellectual property laws and treates worldwide. This Agreement gran<br>governed by the respective terms and conditions of use relating to such content.                                                                                                    | de secrets of NetApp or its licensors, who have and maintain exclusive right,<br>imark, service mark, logo or trade name of NetApp or its licensors is<br>d or used threogh use of the Software, is the product belonging to the<br>ints You no rights to such content, but use of such content may be                                                                                |
| 4. Termination. This Agreement is effective until terminated. NetApp may terminate this Agreement immediately and without notice if You fail to comply a<br>relieve You horn Your obligations to immediately pay NetApp any sums owed hereonder or under any other agreement with NetApp. Upon termination.<br>The original and all copies of the Software and any applicable license enablement keys in Your pomersion or under Your control. Termination is not an esteroard.                                                                                                    | with any term of this Agreement. Termination of this Agreement shall not<br>s, all rights to use the Software will cease, and You shall promptly destroy<br>sockaive remedy and all other remedies otherwise entitled by law shall                                                                                                    |
| 5. Disclaimer of Warranty. THE SOFTWARE IS PROVIDED "AS IS" WITHOUT ANY WARRANTY OF ANY KIND, ALL DORRESS AND IMPUED CONDITIONS, REP<br>WARRANTY OF MERCHANTABILITY, SATISFACTORY QUALITY, FITNESS FOR A PARTICULAR PURPOSE, ANY WARRANTY OF NONINFRINGEMENT, OR ANY<br>DISCLAIMED, EXCEPT TO THE EXTENT THAT SUCH DISCLAIMERS ARE HELD TO BE LEGALLY INVALID.                                                                                                    | PRESENTATIONS, AND WARRANTIES, INCLUDING, ANY IMPLIED<br>IN WARRANTY THAT THE SOFTWARE IS ERROR-FREE ARE HEREBY                                                                                                    |
| 6. Limitation of Liability. THE TOTAL LIABILITY OF NETAPP AND ITS LICENSORS, FOR ANY DAMAGE OR CLAIM ARISING FROM USE OF THE SOFTWARE SI<br>SOFTWARE OR US\$100.00, WHICHEVER IS GREATER. NETAPP AND ITS LICENSORS. ARE NOT LIABLE FOR ANY DIRECT, INDIRECT, INCIDENTAL, EXEMPLA<br>LOSS OF PROTITS, SAVINGS, OR REVENUES: PROCUREMENT OF SUBSTITUTE GOODS, INTERRUPTION OF BUSINESS, OR FOL ANY OCCURRENCE BEYON                                                                                                    | HALL NOT EXCEED THE AMOUNT ACTUALLY PAID BY YOU FOR THE<br>ARY, SPECIAL, OR CONSEQUENTIAL DAMAGES: LOST OR CORRUPTED DATA,<br>NO THEIR CONTILOL, RELATED TO THE USE OF OR INABILITY TO USE THE                                                                                                    |
| Accept and Continue                                                                                                    | Activate Windows<br>Re to Settings to activate Windows                                                                                                    |

#### Shift Toolkit Configuration

Once the storage and connectivity to both the source and destination hypervisors have been configured properly, begin configuring Shift toolkit to automate the migration or conversion of the virtual machine VMDK to appropriate format, leveraging the FlexClone functionality.

#### Add Sites

The first step is to discover and add the source vCenter and then the target Hyper-V details (both hypervisors and storage) to Shift toolkit. Open Shift toolkit in a supported browser and use the default username and password (admin/admin) and Add Sites.

| ηπ ιοοικίτ (Sniπ)                                                                                                    |                                                             | Sites                       | 21<br>Resource Groups     | 13<br>Reploation Pans                                                   | 1694<br>We                   | Protected Vide     1562     Protected | 9 132           |
|----------------------------------------------------------------------------------------------------|-------------------------------------------------------------|-----------------------------|---------------------------|-------------------------------------------------------------------------|------------------------------|---------------------------------------|-----------------|
| ift Toolkit (Shift) leverages SnapMirror/Cross-region rep<br>werful and economical solution for protecting data and<br>ware environments both on-premises and Cloud with                                                                                                    | blication based approach for a<br>d applications running on | Endowments                  | 15<br>Barage Environmenta | Topology Canase                                                         |                              |                                       | temestes Yes () |
| NetApp's DRO provides an ideal solution for customers who need a flexible solution for<br>easy disaster recovery including a zero-compute footprint approach; it offers the benefits<br>of a proven and trusted DR platform with the scale and flexibility of the public cloud. |                                                             |                             | 2 114<br>Fides<br>209     | Prevale to<br>result of central<br>result of central<br>result 7/ 18.52 | Ond<br>Rench000-w<br>Meu/112 | 93<br>201 Star<br>19 55 198           |                 |
| Add Site                                                                                                    |                                                             | John<br>i 115<br>Completier | ©4<br>и Ридная            | Replation Plans<br>Replation Plans<br>Sector Plan                       | Addres Siles                 | Dates                                 |                 |
| •                                                                                                    | 0                                                           |                             | 0                         |                                                                         | 0                            |                                       |                 |
| <u> </u>                                                                                                    |                                                             |                             |                           |                                                                         |                              |                                       |                 |

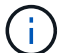

Sites can also be added using Discover option.

Add the following platforms:

#### Source

- Source Site Details
  - Site Name Provide a name for the site
  - Hypervisor Select VMware as the source (only option available during preview)
  - Site Location Select the default option
  - · Connector Select the default selection
  - Storage type Select the default option

Once filled, click Continue.

| NetApp Shift Toolkit      Dashboard Discover Resource Gr | roups   Blueprints   Job Monitoring                             | ê 🌣 😗 🔍                          |
|----------------------------------------------------------|-----------------------------------------------------------------|----------------------------------|
| Add New Site Site Type                                   | Site Details     (3) Hypervisor Details     (4) Storage Details | ×                                |
|                                                          | Source Site Details                                             |                                  |
|                                                          | Site Name                                                       |                                  |
|                                                          | DemoSRC                                                         |                                  |
|                                                          | Hypervisor 0                                                    |                                  |
|                                                          | VMware -                                                        |                                  |
|                                                          | Site Location 0                                                 |                                  |
|                                                          | On Prem 👻                                                       |                                  |
|                                                          | Connector                                                       |                                  |
|                                                          | default-connector 👻                                             |                                  |
|                                                          | Storage Type                                                    |                                  |
|                                                          | NetApp ONTAP ~                                                  |                                  |
|                                                          | Ac                                                              | tivate Windows                   |
|                                                          | Previous Continue                                               | to accord to delitible trineons. |

- Source vCenter
  - $\circ\,$  Endpoint Enter the IP address or FQDN of the vCenter server
  - Username username to access the vCenter (in UPN format: username@domain.com)
  - vCenter Password Password to access vCenter for performing inventory of the resources.
  - vCenter SSL Thumbprint (optional)

Select "Accept Self signed certificate" and click Continue.

| NetApp Shift Toolkit 📏   Dashboard   Discover | Resource Groups   Blueprints   Job Monitoring                 | 🌲 💠 😧 🕥                             |
|-----------------------------------------------|---------------------------------------------------------------|-------------------------------------|
| Add New Site                                  | Site Type Site Details 1 Hypervisor Details 4 Storage Details | ×                                   |
|                                               | Source vCenter Details                                        |                                     |
|                                               | vCenter Endpoint                                              |                                     |
|                                               | vCenter Username                                              |                                     |
|                                               | administrator@nimdemo.com                                     |                                     |
|                                               |                                                               |                                     |
|                                               | vCenter SSL Thumbprint (optional)                             |                                     |
|                                               | Accept self-signed certificates                               |                                     |
|                                               |                                                               | Activate Windows                    |
|                                               | Previous Continue                                             | Go to Settings to activate Windows. |

ONTAP Storage system credentials

| NetApp Shift Toolkit N Dashboard Discover Reso | rce Groups   Blueprints   Job Monitoring                   | <b>A</b> 1                   | ¢ 0       | 9   |
|------------------------------------------------|------------------------------------------------------------|------------------------------|-----------|-----|
| Add New Site 📀 Sit                             | Type 🕑 Site Details 🕢 Hypervisor Details 🔇 Storage Details |                              |           | ×   |
|                                                | Source Storage Details                                     |                              |           |     |
|                                                | Storage Endpoint                                           |                              |           |     |
|                                                | 10.61.180.106                                              |                              |           |     |
|                                                | admin                                                      |                              |           |     |
|                                                | Storage Password                                           |                              |           |     |
|                                                |                                                            |                              |           |     |
|                                                | Accept self-signed certificates                            |                              |           |     |
|                                                |                                                            |                              |           |     |
|                                                |                                                            |                              |           |     |
|                                                | Activat<br>Go to Set                                       | e Window<br>ttings to active | te Window | vs. |

Once added, Shift toolkit will perform an automatic discovery and display the VMs along with the relevant metadata information. Shift toolkit will automatically detect the networks and portgroups used by the VMs and will populate them.

| NetApp | Shift Toolkit 📏   Dashboard   Discover   Resource Groups   Blueprints   Job Monitoring   🌲 🏚 🕴                                                                                                    | ? 😩 |
|--------|----------------------------------------------------------------------------------------------------|-----|
|        | Image: Site Type       Image: Site Type       Imag |     |
|        | 1 Site Add New Site                                                                                                    |     |
|        | DemoSRC Source On Prem VMware 1 1 View VM List • hv-vcsa.nimdemo.com ⓒ Success ····                                                                                                    |     |
|        |                                                                                                    |     |
|        |                                                                                                    |     |

To view the data for a specific vCenter, go to the dashboard, click on "View VM List" against the appropriate site name. The page will display the VM inventory along with the VM attributes.

| NetApp | Shift Tool      | kit 📏   Dashboard   Discove | r Resource Groups | Blueprints   J     | ob Monitoring                     |       |                               |                       | 🌲 🌣 📀 😩                    |
|--------|-----------------|-----------------------------|-------------------|--------------------|-----------------------------------|-------|-------------------------------|-----------------------|----------------------------|
|        | Back            |                             |                   | Site: DemoSRC   vC | VM List<br>enter: hv-vcsa.nimdemo | .com  |                               |                       |                            |
|        |                 |                             |                   |                    |                                   |       | VM Protection                 |                       |                            |
|        | 5<br>Datastores |                             |                   | 62     Virtual     | Machines                          |       | 0<br>Protected                | 0 62<br>Unprotected   |                            |
|        | 62 vm           | 3<br>VM Name 🗢 📋            | VM Status         | VM State           | DataStore 💠                       | CPU ( | 0   Memory (Used   Provisione | Q Create Resource (   | Sroup<br>acity (Used       |
|        | ~               | ShiftTk02_RHEL7             | Not Protected     | () Powered On      | nimshiftstage                     | 1     |                               | 0 GB   2 GB           |                            |
|        | ~               | ShiftTk02_RHEL8             | Not Protected     | () Powered On      | nimshiftstage                     | 1     |                               | 0 GB   2 GB           |                            |
|        | ~               | kvmubusrv                   | Not Protected     | () Powered On      | NestedVMware_DS01                 | 8     |                               | 0 GB   24 GB          |                            |
|        | ~               | ConvTest_U18kvm             | 0 Not Protected   | () Powered On      | NestedVMware_DS01                 | 4     |                               | 0 GB   16 GB Activate | e Windows                  |
|        | ~               | U18_20241017_VM01           | 0 Not Protected   | O Powered Off      | nimshifttestDS                    | 2     |                               | Go to Set             | tings to activate Windows. |

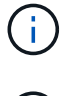

The VM inventory is refreshed every 24 hours.

()

Shift toolkit supports ESXi version 7.0 and later

Next step is to add the destination hypervisor.

#### Destination

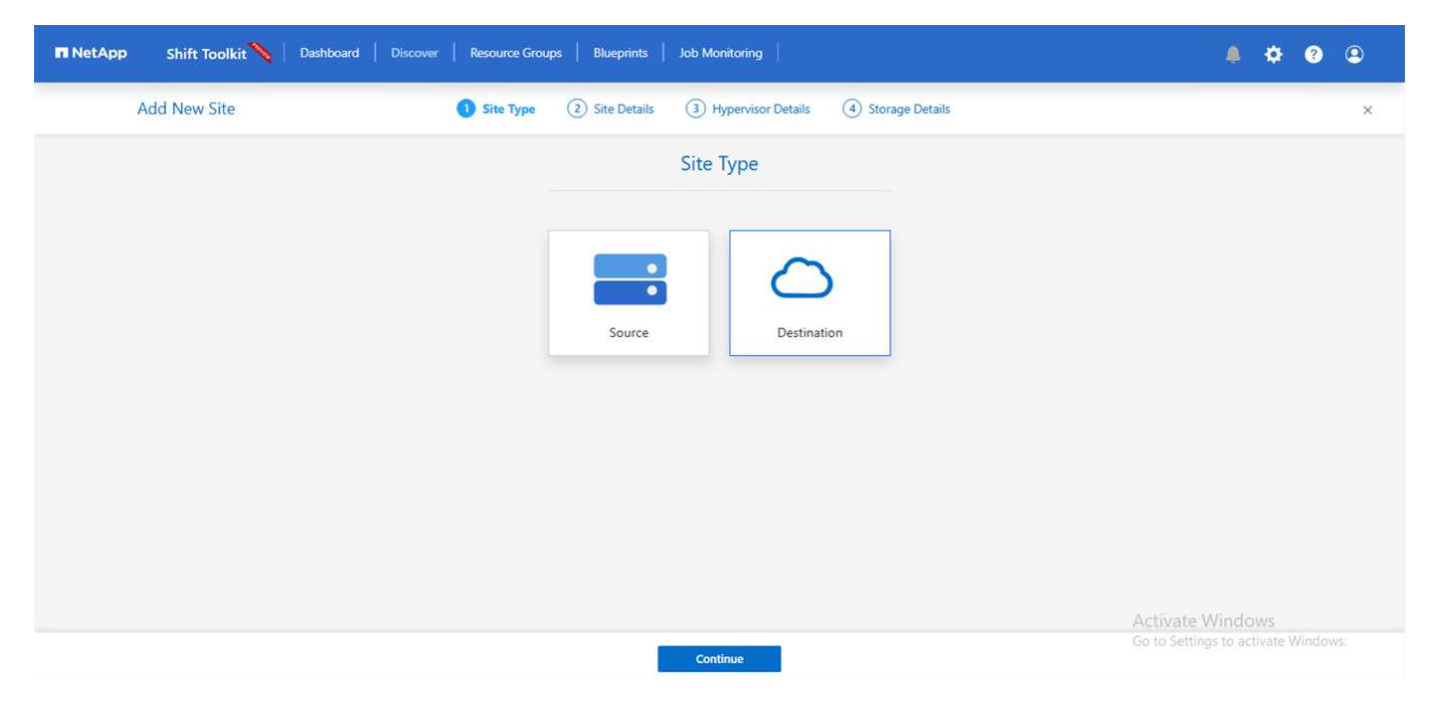

- Destination Site Details
  - Site Name Provide a name for the site
  - $\,\circ\,$  Hypervisor Select Hyper-V or KVM as the target
  - Site Location Select the default option

· Connector – Select the default selection

Once filled, click Continue.

| NetApp Shift Toolkit 📏 Dashboard | Discover   Resource Groups   Blueprints | Job Monitoring         |                     | A 🌣 💿 🕥                             |
|----------------------------------|-----------------------------------------|------------------------|---------------------|-------------------------------------|
| Add New Site                     | Site Type Site Details                  | s ③ Hypervisor Details | (4) Storage Details | ×                                   |
|                                  | Des                                     | tination Site Details  |                     |                                     |
|                                  | Site Name                               |                        |                     |                                     |
|                                  | DemoTarget                              |                        |                     |                                     |
|                                  | Hypervisor                              | - Select -             | 0                   |                                     |
|                                  |                                         | Hyper-V                |                     |                                     |
|                                  |                                         | KVM                    |                     |                                     |
|                                  | Connector                               |                        | 0                   |                                     |
|                                  |                                         | default-connector      | <u> </u>            |                                     |
|                                  |                                         |                        |                     |                                     |
|                                  |                                         |                        |                     | Activate Windows                    |
|                                  | Pret                                    | vious Continue         |                     | Go to Settings to activate Windows: |

Based on the hypervisor selection, fill in the necessary details.

- Destination Hyper-V details
  - · Hyper-V Standalone or failover cluster manager IP address or FQDN
  - Username username to access Hyper-V (in UPN format: username@domain.com)
     Password Password to access Hyper-V for performing inventory of the resources.

| RetApp Shift Toolkit Dashboard | Discover Resource Groups Blueprints Job Monitoring                          | 🌲 🌣 🔮 😩                             |
|--------------------------------|-----------------------------------------------------------------------------|-------------------------------------|
| Add New Site                   | Site Type Site Details <b>1</b> Hypervisor Details <b>3</b> Storage Details | ×                                   |
|                                | Destination Hyper-V Details                                                 |                                     |
|                                | Standalone ③ ● Failover Cluster ④ SCVMM ④                                   |                                     |
|                                | Hyper-V Endpoint                                                            |                                     |
|                                | 10.61.182.105                                                               |                                     |
|                                | Hyper-V Username                                                            |                                     |
|                                | Hyper-V Password                                                            |                                     |
|                                |                                                                             |                                     |
|                                |                                                                             |                                     |
|                                |                                                                             |                                     |
|                                |                                                                             | Activate Windows                    |
|                                | Previous Continue                                                           | co to settings to activate withows. |

#### Once done, Click Continue

Shift toolkit does not communicate with System Center directly in the current release.
 In the current release, end to end virtual machine migration is supported with Hyper-V only.
 In the current release, for KVM as the destination, VMDK to qcow2 conversion is the only supported workflow. Hence, if KVM is selected from the dropdown, hypervisor details are not required. The qcow2 disk can be used for provisioning virtual machine on KVM variants.

#### **ONTAP Storage system**

| NetApp Shift Toolkit      Dashboard | Discover Resource Groups Blueprints Job Monitoring        | 4 ¢ @ @                             |
|-------------------------------------|-----------------------------------------------------------|-------------------------------------|
| Add New Site                        | Site Type Site Details Hypervisor Details Storage Details | ×                                   |
|                                     | Destination Storage Details                               |                                     |
|                                     | Storage Endpoint                                          |                                     |
|                                     | Storage Username                                          |                                     |
|                                     | admin                                                     |                                     |
|                                     | Storage Password                                          |                                     |
|                                     | Accept self-signed certificates                           |                                     |
|                                     |                                                           |                                     |
|                                     |                                                           |                                     |
|                                     |                                                           | Activate Windows                    |
|                                     | Previous Create Site                                      | Go to Settings to activate Windows. |

The source and destination storage system should be the same as the disk format conversion happens at the volume level.

| Shirt Toolkit                      | Dashboard                      | Discover                | Resource Group:               | s   Blueprints    | i   Job Mon | hitoring        |                  |           |       | 4            | ¢ ( | ? |
|------------------------------------|--------------------------------|-------------------------|-------------------------------|-------------------|-------------|-----------------|------------------|-----------|-------|--------------|-----|---|
|                                    | 2<br>Sites                     | 2 1                     | er et                         | Microsoft 1       | ß           | 2<br>Datastores |                  | Site Type | 1     |              |     |   |
|                                    |                                |                         | ter Host Datastores           |                   |             |                 | 1 1 Destination  |           | mauon |              |     |   |
| 2 Sites                            |                                |                         |                               |                   |             |                 |                  |           | ٩٥    | Add New Site |     |   |
| 2 Sites<br>Site Name<br>DemoTarget | :   Site Type 후<br>Destination | Location \Xi<br>On Prem | Hypervisor -   V<br>Hyper-V 1 | Yirtual Environ S | Storage 🗘   | VM List         | Discovery Status |           | Q 9   | Add New Site |     |   |

Next step is to group the required VMs into their migration groups as resource groups.

#### **Resource Groupings**

Once the platforms have been added, group the VMs you want to migrate or convert into resource groups. Shift toolkit resource groups allow you to group set of dependent VMs into logical groups that contain their boot orders, boot delays, as well as optional application validations that can be executed upon recovery.

To start creating resource groups, click on the "Create New Resource Group" menu item.

1. Access Resource groups, click on "Create New Resource Group".

| netApp | Shift Toolkit 📏   Dashboard   Discover | Resource Groups   Blueprints | Job Monitoring |                       |                           | ¢ 0 | 9 |
|--------|----------------------------------------|------------------------------|----------------|-----------------------|---------------------------|-----|---|
|        | Resource Group                         | Site                         | đ              | VCenter               | Virtual Machine           |     |   |
|        | 0 Resource Group                       |                              |                | Q 0                   | Create New Resource Group | ]   |   |
|        | Resource Group Name 🔷 🗍 Site Name      | · 〒 │ Source vCenter         | ⇒   Workflow   | ⇒   Destination 0   V | 'M List                   |     |   |
|        |                                        |                              |                |                       |                           |     |   |
|        |                                        |                              |                |                       |                           |     |   |

- 2. On the "New resource group", select the Source site from the dropdown and click "Create"
- 3. Provide Resource Group Details and select the workflow. The workflow provides two options
  - a. Clone based Migration performs end to end migration of the VM from source hypervisor to destination hypervisor.
  - b. Clone based Conversion Performs conversion of the disk format to the selected hypervisor type.

| 🖬 NetApp Shift Toolkit 📏   Dashboard   Discover   Resource Groups   Blueprints   Job Monitoring                             | A 🌣 🕲 🗈                            |
|----------------------------------------------------------------------------------------------------|------------------------------------|
| Create Resource Group 1 Resource Group Details (2) Select Virtual Machines (3) Destination Details (4) Boot order and Delay | ×                                  |
| Resource Group Details                                                                                                    |                                    |
| Resource Group Name                                                                                                    |                                    |
| Associated Site                                                                                                    |                                    |
| DemoSRC                                                                                                    |                                    |
| Associated vCenter                                                                                                    |                                    |
| Workflow                                                                                                    |                                    |
| I - Select - A                                                                                                    |                                    |
| Clone based Migration NetApp ONTAP (NFS/CIFS)                                                                               |                                    |
| Clone based Conversion NetApp ONTAP (NFS/CIFS)                                                                              | ctivate Windows                    |
| Continue                                                                                                    | o to Settings to activate Windows. |

- 4. Click on "Continue"
- 5. Select appropriate VMs using the search option. The default filter option is "Datastore".

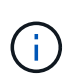

Move the VMs to convert or migrate to a designated datastore on a newly created ONTAP SVM before conversion. This helps isolating the production NFS datastore and the designated datastore can be used for staging the virtual machines.

| Crea | ate Resource | Group 🕢 Resource  | Group Details 2 Selo | ct Virtual Machines 3 Destination Det | tails ④ Boot order and Delay |           |     |
|------|--------------|-------------------|----------------------|---------------------------------------|------------------------------|-----------|-----|
|      |              |                   |                      | Select Virtual Machines               |                              |           |     |
|      |              |                   | Datastore            | ]                                     | 0                            |           |     |
|      |              |                   |                      | nimshiftstage                         | A                            |           |     |
|      | 24           | 0                 | CLIPTICS             | nimshiftstage                         |                              |           | 0   |
|      | 34 VMs       | <u>u</u>          | Shittik04            | NestedVMware_DS01                     |                              |           | u . |
|      | •            | Virtual Machine   | Datasto              | nimshifttestDS                        | Machine                      | Datastore |     |
|      |              | ShiftTk04_W2K22   | nimshift             |                                       | *                            |           |     |
|      |              | ShiftTk04_Win2K19 | nimshiftstage        |                                       |                              |           |     |
|      |              | ShiftTk04_U18     | nimshiftstage        |                                       |                              |           |     |
|      |              | ShiftTk04_U24     | nimshiftstage        | •                                     |                              |           |     |
|      |              | ShiftTk04_Deb12   | nimshiftstage        |                                       |                              |           |     |
|      |              | ShiftTk04_RHEL9   | nimshiftstage        |                                       |                              |           |     |
|      |              |                   |                      |                                       |                              |           |     |

6. Update the migration details by selecting "Destination Site", Destination Hyper-V entry" and Datastore to Qtree mapping.

| Resource Group                                 | Blueprints   Job Monitoring                                             |             | • •       | 9 |
|------------------------------------------------|-------------------------------------------------------------------------|-------------|-----------|---|
| Create Resource Group 🥢 Resource Group Details | Select Virtual Machines   Destination Details  (4) Boot order and Delay |             |           | × |
|                                                | Migration Details                                                       |             |           |   |
|                                                | Skip Migration Details 🔘                                                |             |           |   |
| D                                              | DemoTarget ~                                                            |             |           |   |
| D                                              | stination Hyper-V                                                       |             |           |   |
|                                                | * CVT-201-10/UT                                                         |             |           |   |
|                                                | nimshiftstage                                                           |             |           |   |
| Γ                                              | Datastore -> Qtree Mapping                                              |             |           |   |
|                                                | Source Destination QTree                                                |             |           |   |
|                                                | nimshiftstage -> shiftoolkit +                                          |             | c         |   |
|                                                | Previous Continue                                                       | as to activ | ate Winde |   |

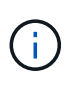

Make sure that the destination path (where the converted VMs are stored) is set to a qtree when converting VMs from ESX to Hyper-V. Set the destination path to the appropriate qtree.

7. Select the Boot Order and Boot delay (secs) for all the selected VMs. Set the order of power on sequence by selecting each virtual machine and setting up the priority for it. 3 is the default value for all virtual machines.

Options are as follows:

- 1 The first virtual machine to power on
- 3 Default
- 5 The last virtual machine to power on

| NetApp Shift Toolkit 📏   Dashboard   Discover | Resource Groups Blueprints         | Job Monitoring             |                          | 4                                      | <b>* ?</b>          | 9 |
|-----------------------------------------------|------------------------------------|----------------------------|--------------------------|----------------------------------------|---------------------|---|
| Create Resource Group 🔗 Resource              | iroup Details 🔗 Select Virtual Mac | hines 🕢 Destination Detail | s 🕜 Boot order and Delay |                                        |                     | × |
|                                               | Boot                               | order and Delay            |                          |                                        |                     |   |
| 3 умя                                         |                                    |                            | a                        | £                                      |                     |   |
| VM Name                                       | Boot O                             | Irder 🜒 Boo                | t Delay (secs)           |                                        |                     |   |
| ShiftTk04_                                    | Win2K19 3                          | 0                          |                          |                                        |                     |   |
| ShiftTk04_                                    | J18 3                              | 0                          |                          |                                        |                     |   |
| ShiftTk04_                                    | RHEL9 3                            | 0                          |                          |                                        |                     |   |
|                                               |                                    |                            |                          |                                        |                     |   |
|                                               |                                    |                            |                          |                                        |                     |   |
|                                               |                                    |                            |                          |                                        |                     |   |
|                                               |                                    |                            |                          |                                        |                     |   |
|                                               |                                    |                            | -                        | Activate Windo<br>Go to Settings to ad | ows<br>tivate Windo |   |
|                                               | Previous                           | Create Resource Group      |                          |                                        |                     |   |

8. Click on "Create Resource Group".

| NetApp Shift | t Toolkit 📏 🛛 Dashboa | rd   Discover   Reso | ource Groups   Blueprints   1 | lob Monitoring           |                |           | 4                         | ¢ 0         |      |
|--------------|-----------------------|----------------------|-------------------------------|--------------------------|----------------|-----------|---------------------------|-------------|------|
|              | 2 1<br>Resource       | Group                | C 1<br>Site                   | ]                        | 2 1<br>vCenter | 6         | 3<br>Virtual Machines     |             |      |
| 1            | Resource Group        |                      |                               |                          |                | Q 0       | Create New Resource Group | ( - I       |      |
|              | Resource Group Name   | C Site Name          |                               | ∀ Workflow     Micration | =   •          | Sociation | List  <br>View VM List    |             |      |
| L            | Demoks                | Demoske              | nv-vcsa.nimoemo.com           | Migration                | 1              |           | view Vivi List            | J           |      |
|              |                       |                      |                               |                          |                |           |                           |             |      |
|              |                       |                      |                               |                          |                |           |                           |             |      |
|              |                       | Resource gro         | up registered                 |                          |                | ×         | Activate Wind             |             |      |
|              |                       |                      |                               |                          |                |           | Go to Settings to a       | tivate Wind | ows, |

#### Blueprints

To migrate or convert virtual machines, a plan is necessary. Select the source and destination hypervisor platforms from the drop down and pick the resource groups to be included in this blueprint, along with the grouping of how applications should be powered on (i.e. domain controllers, then tier-1, then tier-2, etc). These are often called as migration plans as well. To define the blueprint, navigate to the "Blueprints" tab and click on

"Create New Blueprint".

To start creating blueprint, click on the "Create New Blueprint".

1. Access Blueprints, click on "Create New Blueprint".

| NetApp | Shift Toolkit 📏   Dashboard   Discover   Resource Groups | Blueprints Job Monitoring       |                     | • • • • |
|--------|----------------------------------------------------------|---------------------------------|---------------------|---------|
|        | Blueprints Resource Groups                               | Source Details                  | Destination Details |         |
|        | 0 Blueprint                                              | Siltes vCenters                 | Siltes              |         |
|        | Plan Name C   Active Site   Status                       | Compliance   Source Site 💠   De | stination Site 🗢    |         |

- 2. On the "New Blueprint", provide a name for plan and add necessary host mappings by selecting Source Site, associated vCenter, Destination Site and associated Hyper-V hypervisor.
- 3. Once mappings are done, select the cluster and host mapping.

| 🖬 NetApp Shift Toolkit 📏 Dashi | board   Discover   Resource Group | os   Blueprints   Job      | Monitoring                         |                    | ê 🌣 😧 🛎                             |
|--------------------------------|-----------------------------------|----------------------------|------------------------------------|--------------------|-------------------------------------|
| Create New Blueprint           | Plan and Site Details             | 2 Select Resource Gro      | ups ③ Set Execution Order          | (4) Set VM Details | ×                                   |
|                                |                                   | Bluepr                     | int Details                        |                    |                                     |
|                                | Blueprint Name                    |                            |                                    |                    |                                     |
|                                | DemoBP                            |                            |                                    |                    |                                     |
|                                | <b></b>                           | Recover                    | ry Mapping                         |                    |                                     |
|                                | Source Site                       | 0                          | Destination Site                   | 0                  |                                     |
|                                | DemoSRC                           | ÷                          | DemoTar                            | get ~              |                                     |
|                                | Source vCenter                    | .0                         | Destination Hyper-V                |                    |                                     |
|                                | hv-vcsa.nimdem                    | io.com +                   | 10.61.182                          | 105 v              |                                     |
|                                |                                   | Cluster and                | Host Mapping                       |                    | -                                   |
|                                | No mo                             | ore Source/Destination clu | ister resources available for mapp | ing                |                                     |
|                                | Source Resource                   | Destination                | n Resource                         |                    |                                     |
|                                | HV-Cluster01                      | nimHVHost                  | 01                                 | Delete             | Activate Windows                    |
|                                |                                   |                            | Continue                           |                    | Go to Settings to activate Windows, |

4. Select Resource Group Details and click on "Continue"

| NetApp Shift Toolkit 📏 Dashboard | Discover   Resource Groups   Blueprints | Job Monitoring               |                    | ۵                |            | ?     | 9 |
|----------------------------------|-----------------------------------------|------------------------------|--------------------|------------------|------------|-------|---|
| Create New Blueprint             | Plan and Site Details 2 Select Resource | Groups 3 Set Execution Order | (4) Set VM Details |                  |            |       | × |
|                                  | Select                                  | Resource Groups              |                    |                  |            |       |   |
| 0 Unselected Resource Group      | ps Q                                    | 1 Selected Resource          | Groups             | Q                |            |       |   |
| Resource Group Name              | Workflow                                | Resource Group Na            | ime Workflow       |                  |            |       |   |
|                                  |                                         | DemoRG                       | Migration          |                  |            |       |   |
|                                  |                                         |                              |                    |                  |            |       |   |
|                                  |                                         | •                            |                    |                  |            |       |   |
|                                  |                                         |                              |                    |                  |            |       |   |
|                                  |                                         |                              |                    |                  |            |       |   |
|                                  |                                         |                              |                    |                  |            |       |   |
|                                  |                                         |                              |                    |                  |            |       |   |
|                                  |                                         |                              |                    |                  |            |       |   |
|                                  |                                         |                              | A                  | ctivate Winde    |            |       |   |
|                                  | Descious                                | Continue                     |                    | to Settings to a | tivate Win | dows. |   |

- 5. Set Execution Order for Resource Group. This option enables to select the sequence of operations when multiple resource groups exist.
- 6. Once done, select Network Mapping to the appropriate virtual switch. The virtual switches should already be provisioned within Hyper-V.

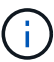

i.

The virtual switch type "External" is the only supported option for network selection.

Although network mapping is available in the GUI, Shift toolkit does not perform IP address assignment in the current release, however in the upcoming release, "Retain IP" will be an option. In the current release, "Do no configure Network" is the default selection. Once the disk is converted and virtual machine is bought on Hyper-V side, manually assign the network switches to match the relevant portgroups and vLANs on the VM ware side.

| NetApp Shift Toolkit 📏 Dashb | ward   Discover   Resource Group: | s   Blueprints   Job Monitoring |                         |                | 4             | ¢ ?          | 9 |
|------------------------------|-----------------------------------|---------------------------------|-------------------------|----------------|---------------|--------------|---|
| Create New Blueprint         | Plan and Site Details             | Select Resource Groups 3        | Set Execution Order (4) | Set VM Details |               |              | 3 |
|                              |                                   | Select Execution C              | rder                    |                |               |              |   |
|                              | Resource Group Name               | Exi                             | ecution Order 🌘         |                |               |              |   |
|                              | DemoRG                            | 3                               |                         |                |               |              |   |
|                              |                                   | Network Mappi                   |                         |                |               |              |   |
|                              | Source Site Resource              | O Destination Site Resource     |                         |                |               |              |   |
|                              | VMN_3510                          | *                               | tst *                   | Add            |               |              |   |
|                              | Source Resource                   | Destination Resource            |                         |                |               |              |   |
|                              | VMN_182                           | tst                             |                         | Delete         |               |              |   |
|                              |                                   | Datastore Mapp                  | ing                     |                |               |              |   |
|                              | Source DataStore                  | Destination Volume              | QTree                   | 2              |               |              |   |
|                              | nimshiftstage                     | nimshiftstage                   | shiftte                 | polkit         | Activate Wind |              |   |
|                              |                                   | Previous                        | Continue                |                |               | ctivate Wind |   |

- 7. Based on the selection of VMs, storage mappings will be automatically selected. Note: Make sure the qtree is provisioned beforehand and the necessary permissions are assigned so the virtual machine can be created and powered ON from SMB share.
- Under VM details, provide service account details for each OS type. This is used to connect to the virtual machine to create and run certain scripts that are necessary for removing VMware tools and backing up IP configuration details.

| 🗖 NetApp Shift Toolkit 🔖 Das | shboard Discov           | ver   Resource Group | as   Blueprints   Jo | ob Monitoring   |                            |        |                           |               |                                | ۹                | ¢ ?              | ۹    |
|------------------------------|--------------------------|----------------------|----------------------|-----------------|----------------------------|--------|---------------------------|---------------|--------------------------------|------------------|------------------|------|
| Create New Blueprint         | Ø PI                     | an and Site Details  | Select Resource Gro  | oups 🕢 Set      | Execution Order            | Set VI | M Details                 |               |                                |                  |                  | ×    |
|                              | Virtual Machines Details |                      |                      |                 |                            |        |                           |               |                                |                  |                  |      |
|                              |                          | Service Account ()   |                      |                 |                            |        |                           |               |                                |                  |                  |      |
|                              | os                       | Username             | P                    | assword         |                            |        |                           |               |                                |                  |                  |      |
|                              | Windows                  | administrator        |                      | •••••           |                            | 0      | Apply To All              |               |                                |                  |                  |      |
|                              | Linux                    | root                 |                      |                 |                            | 0      | Apply To All              |               |                                |                  |                  |      |
|                              |                          |                      | IF                   | P Config        |                            |        |                           |               |                                |                  |                  |      |
|                              |                          | O Do Not Co          | nfigure 🔿 Retair     | n IP 🔘 As       | sign New IP                | O DHCP |                           |               |                                |                  |                  |      |
| 3 vms                        |                          |                      |                      |                 |                            |        |                           |               | ٩                              |                  |                  |      |
| VM Name                      | CPUs                     | Mem (MB)             | NIC/IP               | Power<br>On/Off | Boot Order 👩<br>Override 🔳 | Gen    | Remove<br>VMware<br>Tools | Retain<br>MAC | Service<br>Account<br>Override |                  |                  |      |
|                              |                          |                      | Previous             | Create B        | lueprint                   |        |                           |               | Go to Settings I               | ndov<br>to actir | VS<br>Vate Windo | )WS, |

- 9. Again, under VM details, select the IP config option. This release do not support IP address assignment, hence "Do not configure" is selected by default.
- 10. The next step is VM configuration.
  - Optionally resize the VMs CPU/RAM parameters which can be very helpful for resizing purposes.
  - Boot Order override: Also modify the Boot Order and Boot delay (secs) for all the selected VMs across the resource groups. This is an additional option to modify the boot order if any changes required from what was selected during Resource group boot order selection. By default, the boot order selected during resource group selection is used, however any modifications can be done at this stage.
     \*Power ON: Uncheck this option if workflow should not power ON the virtual machine. Default option is ON meaning the VM will be powered ON.
  - Remove VMware tools: Shift toolkit removes VMware tools before the conversion. This option is selected by default.
  - Generation: Shift toolkit uses the following rule of thumb and defaults to the appropriate one- Gen1 > BIOS and Gen2 > EFI. No selection is possible for this option.
  - Retain MAC: The MAC address of the respective VMs can be retained to overcome licensing challenges for those applications relying on MAC. This option is disabled since the network is not modifiable in this release.
  - Service Account override: This option allows to specify a separate service account if the global one cannot be used.

| Create New Blueprint | 🕑 Plan a | nd Site Details | Select Resource Grou | ps 🕢 Se         | t Execution Order          | Set VA         | A Details                 |               |                                |
|----------------------|----------|-----------------|----------------------|-----------------|----------------------------|----------------|---------------------------|---------------|--------------------------------|
|                      |          |                 | Service              | Account (+      | )                          |                |                           |               |                                |
|                      |          |                 | IP                   | Config          |                            |                |                           |               |                                |
|                      |          | O Do Not Confi  | gure 🔿 Retain        | IP Ó A          | ssign New IP               | O DHCP         |                           |               |                                |
| 3 vms                |          |                 |                      |                 |                            |                |                           |               | ٩                              |
| VM Name              | CPUs     | Mem (MB)        | NIC/IP               | Power<br>On/Off | Boot Order 🌒<br>Override 🛢 | Gen            | Remove<br>VMware<br>Tools | Retain<br>MAC | Service<br>Account<br>Override |
| Resource Group : De  | moRG     |                 |                      |                 |                            |                |                           |               |                                |
| ShiftTk04_RHEL9      | 1        | 2048            | 172.21.253.177       |                 | 3                          | Gen 1<br>Gen 2 | 0                         |               | a                              |
| ShiftTk04_Win2K19    | 2        | 4096            | No IP                |                 | 3                          | Gen 1<br>Gen 2 | 0                         |               | a                              |
|                      |          |                 |                      |                 |                            |                |                           |               |                                |

11. Click on "Create Blueprint".

#### Migration

Once the blueprint is created, "Migrate" option can be exercised. During migrate option, shift toolkit performs a series of steps to convert the disk format and use the converted disk to create virtual machine on Hyper-V host as defined in the blueprint. The high level steps performed are as follows:

- Trigger VM snapshots for Blueprint at source
- Trigger volume snapshots
- · Prepare VM by cloning network configuration and removing VMware Tools for all VMs
  - Based on the OS type, necessary Hyper-V drivers are added <optional>

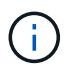

For detailed information, refer System stucked in dracut after the migration of a RHEL VM to hyper-v

- Power OFF VMs in the protection group at source
- · Delete existing snapshots for all VMs in the blueprint
- · Clone and Convert VMDK to VHDx format for all VMs
- Power ON VMs in protection group at target

To trigger Migrate workflow with the configuration specified in Blueprint as is, click on Migrate.

| Shift Toolkit 📏   Dashboard   Discover   Resource Groups | Blueprints   Job Monitoring |                                  | <b>4</b> Ø                                                        |
|----------------------------------------------------------|-----------------------------|----------------------------------|-------------------------------------------------------------------|
| Blueprints                                               | Source Details              | Destination Details              | at 1                                                              |
| 1 Blueprint<br>Plan Name 1 Active Site   Status          | Compliance Source Ste       | Q O Creat                        | te New Blueprint                                                  |
| Demo8P ⓒ Source ⓒ Active                                 | ⊘ Healthy DemoSRC           | DemoTarget Resource Groups<br>Bh | s                                                                 |
|                                                          |                             | Ed                               | tit Blueprint                                                     |
|                                                          |                             | Ma                               | igrate<br>un Compliance                                           |
|                                                          |                             | De<br>Ac<br>Go                   | elete Blueprint<br>ctivate Windows<br>) to Settings to activate 1 |

Once triggered, the preparation stage kicks in and the conversion process runs through the steps mentioned above.

()

We recommend that no more than ten conversions be triggered parallelly from the same ESXi source to the same Hyper-V destination

| Back |                                                                      |           |                 |                          |
|------|----------------------------------------------------------------------|-----------|-----------------|--------------------------|
|      | Migrate Steps                                                        |           | 1               |                          |
|      | Migration Plan: DemoBP                                               |           |                 |                          |
| ~    | Preparing VMs for migration in parallel                              | ⊘ Success | 21.4 Seconds 🛈  |                          |
| ~    | Removing VMWare tools for all VMs (in parallel)                      | ⊘ Success | 0.4 Seconds 🕡   |                          |
| ~    | Powering off VMs in protection group - DemoRG - in source (parallel) | ⊘ Success | 0.1 Seconds 🛈   |                          |
| ~    | Deleting existing snapshots for all VMs in the setup                 | ⊘ Success | 30.5 Seconds 🛈  |                          |
| ~    | Triggering VM snapshots for resource groups at source (in parallel)  | ⊘ Success | 30.2 Seconds 🛈  |                          |
| ~    | Triggering volume snapshots in parallel                              | ⊘ Success | 5.1 Seconds 🛈   |                          |
| ~    | Powering off VMs in protection group - DemoRG - in target (parallel) | ⊘ Success | 15.2 Seconds () | Windows                  |
|      | Theoreticine 18.4 is broad (in parallel)                             | OSurrer   | Go to Set       | ings to activate Windows |

The conversion of VMDK to VHDx happens in seconds which makes this approach the fastest of all the options that are available for an additional cost. This also helps to reduce VM downtime during migration.

| ■ NetApp S | ihift Toolkit | N Dashboard Discover Resource Groups Blueprints Job Monitoring                                                                 |                     |                                  | 🌢 🌣 😧 😩                            |        |
|------------|---------------|----------------------------------------------------------------------------------------------------|---------------------|----------------------------------|------------------------------------|--------|
|            | _             |                                                                                                    | -                   |                                  |                                    |        |
|            | ~             | Triggering VM snapshots for resource groups at source (in parallel)                                                            | ⊘ Success           | 30.2 Seconds 🕡                   |                                    |        |
|            | ~             | Triggering volume snapshots in parallel                                                                                        | ⊘ Success           | 5.1 Seconds 🛈                    |                                    |        |
|            | ~             | Powering off VMs in protection group - DemoRG - in target (parallel)                                                           | Success             | 15.2 Seconds 🛈                   |                                    |        |
|            | ~             | Unregistering VMs in target (in parallel)                                                                                      | ⊘ Success           | 14.6 Seconds 🛈                   |                                    |        |
|            | ^             | Converting VMDK disks to VHDX format for all VMs (in parallel)                                                                 | ⊘ Success           | 4.3 Seconds 🛈                    |                                    |        |
|            |               | Converting VMDK disks to VHDX format for VM - ShiftTk04_RHEL9                                                                  | ⊘ Success           | 4.3 Seconds ()                   |                                    |        |
|            |               | Converting VMDK disks to VHDX format for VM - ShiftTk04_Win2K19<br>Converting VMDK disks to VHDX format for VM - ShiftTk04_U18 | Success     Success | 3.9 Seconds ()<br>3.9 Seconds () |                                    |        |
|            | ~             | Registering VMs (in parallel)                                                                                                  | ⊘ Success           | 19.3 Seconds 🕢                   |                                    |        |
|            | ~             | Powering on VMs in protection group - DemoRG - in target (in parallel)                                                         | ⊘ Success           | Activate<br>18.7 seconds Ottin   | Vindows<br>is to activate Windows. | 10.203 |

Once the job is complete, the status of the blueprint changes to "migration Complete".

| hift Toolkit 🦄 | Dashboard Discover                                                                                                    | Resource Groups Bi   | Source Details | g               | Destination Details | 4                    |
|----------------|----------------------------------------------------------------------------------------------------|----------------------|----------------|-----------------|---------------------|----------------------|
|                | Aueprints                                                                                                    | 1<br>Resource Groups | Sites 1        | 2 1<br>vCenters | C 1<br>Sites        | Hosts                |
| 1 Blueprint    |                                                                                                    |                      |                |                 | ٩                   | Create New Blueprint |
| Plan Name      | C Active Site                                                                                                    | Status               | Compliance     | Source Site 🗘   | Destination Site    | 1                    |
| DamaDD         | Company of the second second se |                      |                |                 |                     |                      |

With migration complete, it's time to validate the VMs on Hyper-V side. Below screenshot shows the VMs running on the Hyper-V host that was specified during the blueprint creation.

| NIMHVHOSTOI | Virtual Inductions Name RHEL5 RHEL7 RHEL3 RHEL3 RHEL3 RHEL3 RHEL5 RHEL5 RHEL5 SHT03A Wo2X13 SHT03A Wo2X13 RHEL5 RHEL5 RH | State<br>Running<br>Running<br>Running<br>Off   | CPU Usage<br>0%<br>2%<br>0% | Assigned Memory<br>1024 MB<br>1024 MB | Uptime<br>27.23.09.27 | Status                           | Configurati          | NIMHVH0ST01               | - |
|-------------|----------------------------------------------------------------------------------------------------|-------------------------------------------------|-----------------------------|---------------------------------------|-----------------------|----------------------------------|----------------------|---------------------------|---|
|             | RHELS     RHELS     RHEL7     RHE3     RHE3     RHE3     rHE3     rHE3     rHE3     rHE3     rHE19     rhe54ocal1     RHE19     SwhTx04 Wn7K13     SwhTx04 RHE19     SwhTx04 RHE19                                                                                                    | Bunning<br>Bunning<br>Bunning<br>Bunning<br>Off | 0%<br>2%<br>0%              | 1024 MB<br>1024 MB                    | 27.23.09.27           | (Alara)                          | a desired as desired |                           |   |
|             | RHEL7<br>RHEL8<br>RHES<br>dhi946cal1<br>RHEJhomac<br>Shift(03A.Wh2K19<br>Shift(03A.Wh2K19<br>Shift(03A.Wh2K19                                                                                                    | Running<br>Running<br>Running<br>Off            | 2%<br>0%                    | 1024 MB                               | #1. #10 10 m #1       |                                  | 10.0                 | New                       |   |
|             | RHELS<br>RHES<br>Hel940cal1<br>RHE3homac<br>ShtTk03A Wo2K19<br>ShtTk034 RHEL9<br>ShtTk04 RHEL9                                                                                                    | Running<br>Running<br>Off                       | 0%                          |                                       | 27.22:54:29           |                                  | 10.0                 | 🐴 Import Virtual Machine  |   |
|             | RHB9<br>chel94ocal1<br>RHE13homac<br>Swittk04,RHE19<br>Swittk04,RHE19<br>Swittk04,RHE19                                                                                                    | Running                                         |                             | 1024 MB                               | 27.22:45:24           |                                  | 10.0                 | Hyper-V Settings          |   |
|             | Hel94ocal1<br>RHEL9nomac<br>SubTk03A Win2K19<br>Shi/Tk04_RHEL9                                                                                                    | Off                                             | 0%                          | 1024 MB                               | 27.22:38:31           |                                  | 10.0                 | Virtual Switch Manager    |   |
|             | RHEL9nomac<br>Shift Tk 03A, Win2K19<br>Shift Tk 04, RHEL9<br>Shift Tk 04, RHEL9                                                                                                    | 1046                                            |                             |                                       |                       |                                  | 10.0                 | 3 Virtual SAN Manager     |   |
|             | Shintko4_RHEL9                                                                                                    | Off                                             |                             |                                       |                       |                                  | 10.0                 | C. Friedrich              |   |
|             | She'th G4 LITE                                                                                                    | Displayer                                       | 01                          | 2048 MD                               | 00.07.28              |                                  | 10.0                 | Edit Disk                 |   |
|             |                                                                                                    | Business                                        | 01                          | 2048 MB                               | 00.07.35              |                                  | 10.0                 | Inspect Disk              |   |
|             | Shift Tk.04 Win2K19                                                                                                    | Running                                         |                             | 4096 MB                               | 00.07.36              |                                  | 10.0                 | Stop Service              |   |
|             |                                                                                                    |                                                 |                             |                                       |                       |                                  |                      | 🗙 Remove Server           |   |
|             |                                                                                                    |                                                 |                             |                                       |                       |                                  |                      | 8 Refresh                 |   |
|             |                                                                                                    |                                                 |                             |                                       |                       |                                  |                      | View                      |   |
|             |                                                                                                    |                                                 |                             |                                       |                       |                                  |                      | 👔 Help                    |   |
|             | Overkonints                                                                                                    |                                                 |                             |                                       |                       |                                  |                      | Selected Virtual Machines | - |
|             | Concernance of the second second second second second second second second second second second second second s                                                                                                    |                                                 |                             |                                       |                       |                                  |                      | -Connect                  |   |
|             |                                                                                                    |                                                 |                             | Ca                                    | nnot display checkp   | points for multiple virtual mach | ines.                | Settings                  |   |
|             |                                                                                                    |                                                 |                             |                                       |                       |                                  |                      | Turn Off                  |   |
|             |                                                                                                    |                                                 |                             |                                       |                       |                                  |                      | G Shut Down               |   |
|             |                                                                                                    |                                                 |                             |                                       |                       |                                  |                      | o fair                    |   |
|             |                                                                                                    |                                                 |                             |                                       |                       |                                  |                      | Save                      |   |
|             |                                                                                                    |                                                 |                             |                                       |                       |                                  |                      | 11 Pause                  |   |
|             |                                                                                                    |                                                 |                             |                                       |                       |                                  |                      | IÞ Reset                  |   |
|             |                                                                                                    |                                                 |                             |                                       |                       |                                  |                      | 🕞 Checkpoint              |   |
|             |                                                                                                    |                                                 |                             |                                       |                       |                                  |                      | Export                    |   |
|             |                                                                                                    |                                                 |                             |                                       |                       |                                  |                      | 🔢 Help                    |   |
|             | Details                                                                                                    |                                                 |                             |                                       | Multiple vit          | ual machines selected.           |                      |                           |   |

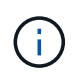

After conversion, all the VM disks except for the OS disk will be offline. This is because the NewDiskPolicy parameter is set to offlineALL on VMware VMs by default.

#### Conversion

The Clone based conversion option allows to simply convert the virtual disk between hypervisors for the following disk formats:

- VMware ESX to Microsoft Hyper-V (VMDK to VHDX)
- VMware ESX to Red Hat KVM (VMDK to QCOW2)

#### **Convert to QCOW2 format**

To convert the virtual disks to QCOW2 format with NetApp Shift toolkit, follow these high-level steps:

• Create a destination site type specifying Hyper-V or KVM as the hypervisor. Note: Hypervisor details are not required for KVM.

| Shift Toolkit 📏 🛛 Da | shboard   Discover   Resource Gro | ups   Blueprints   Job Monitoring    |                     | A 🗘 🕘 |
|----------------------|-----------------------------------|--------------------------------------|---------------------|-------|
| Add New Site         | Site Type                         | 2 Site Details (3) Hypervisor Detail | s ④ Storage Details |       |
|                      |                                   | Destination Site Detai               | ls                  |       |
|                      |                                   | Site Name                            |                     |       |
|                      |                                   | DemoSRCqcow                          |                     |       |
|                      |                                   | Hypervisor                           | 0                   |       |
|                      |                                   | KVM                                  |                     |       |
|                      |                                   | Site Location On Prem                |                     |       |
|                      |                                   | Connector                            | 0                   |       |
|                      |                                   |                                      |                     |       |

Create a resource group with the VMs for which the disk conversion is required

| NetApp Shift Toolkit N Dashboard Discover Resource Group | ps   Blueprints   Job Monitoring                                             | 4                      | <b>1</b> | ¢ | ? | ۹ |
|----------------------------------------------------------|------------------------------------------------------------------------------|------------------------|----------|---|---|---|
| Create Resource Group O Resource Group Details           | (2) Select Virtual Machines (3) Destination Details (4) Boot order and Delay |                        |          |   |   | ; |
|                                                          | Resource Group Details                                                       |                        |          |   |   |   |
| ,                                                        | Resource Group Name                                                          |                        |          |   |   |   |
|                                                          | DemoqcowconvRG                                                               |                        |          |   |   |   |
|                                                          | Associated Site                                                              |                        |          |   |   |   |
|                                                          | DemoSRC                                                                      |                        |          |   |   |   |
|                                                          | Associated vCenter 0                                                         |                        |          |   |   |   |
|                                                          | he-vcsa.nimdemo.com                                                          |                        |          |   |   |   |
| 7                                                        | Norkflow                                                                     |                        |          |   |   |   |
|                                                          | Clone based Conversion *                                                     |                        |          |   |   |   |
|                                                          |                                                                              |                        |          |   |   |   |
|                                                          |                                                                              |                        |          |   |   |   |
|                                                          |                                                                              |                        |          |   |   |   |
|                                                          |                                                                              |                        |          |   |   |   |
|                                                          | Activ<br>Go to 1                                                             | ate Win<br>Settings to | dow:     |   |   |   |
|                                                          | Continue                                                                     |                        |          |   |   |   |

| n NetApp | <b>Shift Toolkit</b> Dashbo | oard   Discover   Resource Gr | roups   Blueprints   Job M | lonitoring          | Screenshot 2024-12-11 at 00.57 | .07     | •    | ? | 9 |
|----------|-----------------------------|-------------------------------|----------------------------|---------------------|--------------------------------|---------|------|---|---|
|          | Create Resource Group       | Resource Group Details        | Select Virtual Machines    | Oestination Details | (4) Boot order and Delay       |         |      |   |   |
|          |                             |                               | Conversi                   | on Details          |                                |         |      |   |   |
|          |                             |                               | 🗌 Skip Conv                | version Details 🕕   |                                |         |      |   |   |
|          |                             |                               | Destination Site           |                     |                                |         |      |   |   |
|          |                             |                               | Select Destin              | nation site         | -                              |         |      |   |   |
|          |                             |                               | KV                         | M                   |                                |         |      |   |   |
|          |                             |                               | DemoT                      | Target              |                                |         |      |   |   |
|          |                             |                               | Нуре                       | er•V -              |                                |         |      |   |   |
|          |                             |                               |                            |                     |                                |         |      |   |   |
|          |                             |                               |                            |                     |                                |         |      |   |   |
|          |                             |                               |                            |                     |                                |         |      |   |   |
|          |                             |                               |                            |                     |                                |         |      |   |   |
|          |                             |                               |                            |                     |                                |         |      |   |   |
|          |                             |                               |                            |                     |                                |         |      |   |   |
|          |                             |                               |                            |                     | Activ                          | ate Win | dows |   |   |
|          |                             |                               | Previous                   | Continue            |                                |         |      |   |   |

• Create the blueprint to convert the virtual disk to QCOW2 format.

| NetApp Shift Toolkit 🔪   Dashboard   Discover   Resource Groups   Blueprints   Job Moni | itoring                                    |                                                         |
|-----------------------------------------------------------------------------------------|--------------------------------------------|---------------------------------------------------------|
| Create New Blueprint   Plan and Site Details  Celect Resource Groups                    | (3) Set Execution Order (4) Set VM Details |                                                         |
| Blueprint                                                                               | Details                                    |                                                         |
| Blueprint Name                                                                          |                                            | 0                                                       |
| Demoqcowconv8P                                                                          |                                            |                                                         |
| Recovery N                                                                              | Mapping                                    |                                                         |
| Source Site                                                                             | Destination Site                           | 0                                                       |
| DemoSRC v                                                                               | DemoSRCqcow                                | •                                                       |
| Source vCenter 0                                                                        |                                            |                                                         |
| hv-vcsa.nimdemo.com +                                                                   |                                            |                                                         |
|                                                                                         |                                            |                                                         |
|                                                                                         |                                            |                                                         |
|                                                                                         |                                            |                                                         |
|                                                                                         |                                            |                                                         |
|                                                                                         |                                            |                                                         |
|                                                                                         |                                            |                                                         |
|                                                                                         |                                            | Activate Windows<br>Go to Settings to activate Windows. |
| Contin                                                                                  | ue -                                       |                                                         |

| 🖬 NetApp Shift Toolkit 📏 Da | ishboard   D | iscover   Resource Gro | oups   Blueprints   Job Mor | nitoring              |                          |        |             | • • | ? | 9 |
|-----------------------------|--------------|------------------------|-----------------------------|-----------------------|--------------------------|--------|-------------|-----|---|---|
| Create New Blueprint        | 0            | Plan and Site Details  | Select Resource Groups      | Set Execution         | n Order 🕢 Set VM Details |        |             |     |   |   |
|                             |              |                        | Virtual Mach                | ines Details          |                          |        |             |     |   |   |
|                             |              |                        | Service Act                 | count ( <del></del> ) |                          |        |             |     |   |   |
|                             | os           | Username               | Passw                       | ord                   |                          |        |             |     |   |   |
|                             | Windows      |                        |                             |                       | @ Apply                  | To All |             |     |   |   |
|                             | Linux        |                        |                             |                       | Apply                    | To All |             |     |   |   |
|                             | 1 умя        |                        |                             |                       |                          | ٩      |             |     |   |   |
|                             | VM Nam       | 9                      | Remove 1                    | /Mware Tools          | Service Account Override | ,      |             |     |   |   |
|                             | Resource     | Group : Demoqcowcor    | nvRG                        |                       |                          |        |             |     |   |   |
|                             | ShiftTk04    | _U24                   |                             | 0                     |                          |        |             |     |   |   |
|                             |              |                        |                             |                       |                          |        |             |     |   |   |
|                             |              |                        |                             |                       |                          |        |             |     |   |   |
|                             |              |                        |                             |                       |                          |        | Activate Wi |     |   |   |
|                             |              |                        | Previous                    | Create Blueprint      |                          |        |             |     |   |   |

• Select "Convert" once the necessary downtime is raised for the VMs.

| NetApp | Shift Toolkit 📏 🕴 Dasl | hboard   Discover | Resource Groups   Blu | eprints   Job Monito | ring            |                          |          | 4                                     | ۰               | ?      | 9 |
|--------|------------------------|-------------------|-----------------------|----------------------|-----------------|--------------------------|----------|---------------------------------------|-----------------|--------|---|
|        | Bluepri                | ints              | 3<br>Resource Groups  | Source Details       | 2 1<br>vCenters | Destination D<br>Sites 2 | letails  | taan 1<br>Hosts                       |                 |        |   |
|        | 3 Blueprints           |                   |                       |                      |                 |                          | ۹٥       | Create New Blueprint                  | ĺ,              |        |   |
|        | Plan Name              | Active Site       | Status                |                      | Source Site 2   | Destination Site         | Retnurce | Groups                                |                 |        |   |
|        | DemoconvHVBP           | ⊘ source          | Conversion Error      | Partially Healthy    | DemoSRC         | DemoTarget               | Resource | Blueprint Details                     |                 | 1      |   |
|        | Demo8P                 | O Destination     | () Migration Complete | A Partially Healthy  | DemoSRC         | DemoTarget               | Resource | Edit Blueprint                        |                 |        |   |
|        |                        |                   |                       |                      |                 |                          |          | Run Compliance                        |                 |        |   |
|        |                        |                   |                       |                      |                 |                          |          | Delete Blueprint                      | _               | J.     |   |
|        |                        |                   |                       |                      |                 |                          |          | Activate Windo<br>Go to Settings to a | DW5<br>tivate \ | Nindov |   |

• The convert operation executes each operation against the VM and respective disk to generate the appropriate format.

|   | Convert Steps                                                       |                             |              |
|---|---------------------------------------------------------------------|-----------------------------|--------------|
|   | Blueprint: DemoqcowconvBP                                           |                             |              |
| ~ | Preparing VMs for conversion in parallel                            | <ul> <li>Success</li> </ul> | 0 Seconds () |
| ~ | Removing VMWare tools for all VMs (in parallel)                     | C In progress               | - ()         |
| ~ | Powering off VMs in protection group - DemoqcowconvRG - in source   | ✓ Initialized               | - ①          |
| ~ | Deleting existing snapshots for all VMs in the setup                | ✓ Initialized               | -0           |
| ~ | Triggering VM snapshots for resource groups at source (in parallel) | ✓ Initialized               | -0           |
| ~ | Triggering volume snapshots in parallel                             | ✓ Initialized               | -0           |
| ~ | Converting VMDK disks to QCOW2 format for all VMs (in parallel)     | ✓ Initialized               | - ①          |

| NetApp | Shift Toolkit | Dashboard   Discover   Resource Groups   Blueprints   Job Monitoring |                                                                                             |                       | ¢            | ? 🖲 |
|--------|---------------|----------------------------------------------------------------------|---------------------------------------------------------------------------------------------|-----------------------|--------------|-----|
|        | Back          | Convert Steps<br>Blueprint: DemoqcowconvBP                           |                                                                                             |                       |              |     |
|        | ~             | Preparing VMs for conversion in parallel                             | Success 0 Seconds ()                                                                        |                       |              |     |
|        | ~             | Removing VMWare tools for all VMs (in parallel)                      | ⊘ Success 303.4 Seconds ()                                                                  |                       |              |     |
|        | ~             | Powering off VMs in protection group - DemoqcowconvRG - in source    | Success 6.8 Seconds ()                                                                      |                       |              |     |
|        | ~             | Deleting existing snapshots for all VMs in the setup.                | Success 0.3 Seconds ()                                                                      |                       |              |     |
|        | ~             | Triggering VM snapshots for resource groups at source (in parallel)  | Success 30.1 Seconds 🕢                                                                      |                       |              |     |
|        | ~             | Triggering volume snapshots in parallel                              | ⊘ Success 5.2 Seconds ①                                                                     |                       |              |     |
|        | ^             | Converting VMDK disks to QCOW2 format for all VMs (in parallel)      | Success 22.9 Seconds ()                                                                     |                       |              |     |
|        |               | Converting VMDK disks to QCOW2 format for VM - ShiftTk04_U24         | Converting VMDK disks to QCOW2 format for all VMs (in parallel)<br>Success<br>Go to Setting | Vindow<br>s to active | S<br>ate Wir |     |

• Use the converted disk by manually creating the VM and attaching the disk to it.

| File Home      | Share View                               |                                |            |            |
|----------------|------------------------------------------|--------------------------------|------------|------------|
| ← → • ↑ 📙      | > Network > 10.61.181.77 > nimshiftstage | > shifttoolkit > ShiftTk04_U24 |            |            |
|                | Name                                     | Date modified                  | Туре       | Size       |
| 🖈 Quick access | ShiftTk04_U24.qcow2                      | 12/10/2024 5:11 PM             | QCOW2 File | 20,974,912 |
| 🕹 Downloads    | *                                        |                                |            |            |

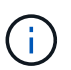

Shift toolkit only support disk conversions. They do not support VM conversion. To use the converted disk in a VM, the VM must be created manually, and the disk must be attached to it.

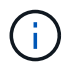

Shift toolkit does not support VM-level conversions for the KVM hypervisor. However, it does support disk conversions to QCOW2 disk format, a virtual disk format used by the KVM hypervisor.

#### **Convert to VHDX format**

To convert the virtual disks to VHDX format with NetApp Shift toolkit, follow these high-level steps:

• Create a destination site type specifying Hyper-V or KVM as the hypervisor.

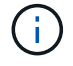

Hypervisor details are not required for KVM.

| 🗖 NetApp Shift Toolkit 📏 Dashboard | Discover   Resource Groups   Blueprin | nts   Job Monitoring      |                     | 🌲 🌣 🍳 😩          |
|------------------------------------|---------------------------------------|---------------------------|---------------------|------------------|
| Add New Site                       | Site Type 2 Site Det                  | ails ③ Hypervisor Details | (4) Storage Details |                  |
|                                    | D                                     | estination Site Details   |                     |                  |
|                                    | Site Name                             |                           |                     |                  |
|                                    | DemoVHDXco                            | n                         |                     |                  |
|                                    | Hypervisor                            |                           | 6                   |                  |
|                                    |                                       | Hyper-V                   | *                   |                  |
|                                    | Site Location                         |                           | 0                   |                  |
|                                    |                                       | On Prem                   |                     |                  |
|                                    | Connector                             | default-connector         | 0                   |                  |
|                                    |                                       | detault-connector         |                     |                  |
|                                    |                                       |                           |                     |                  |
|                                    |                                       |                           |                     |                  |
|                                    |                                       |                           |                     |                  |
|                                    |                                       |                           |                     | Activate Windows |
|                                    |                                       | Previous Continue         |                     |                  |

· Create a resource group with the VMs for which the disk conversion is required

| NetApp Shift Toolkit N Dashboard Discover Resource ( | Sroups   Blueprints   Job Monitoring                                 | ê 🌣 📀 😩                                                 |
|------------------------------------------------------|----------------------------------------------------------------------|---------------------------------------------------------|
| Create Resource Group 📀 Resource Group Details       | Select Virtual Machines Destination Details (4) Boot order and Delay |                                                         |
|                                                      | Conversion Details                                                   |                                                         |
|                                                      | Skip Conversion Details      Destination Site                        |                                                         |
|                                                      | DemoVHDXcon                                                          |                                                         |
|                                                      | ONTAP Volume                                                         |                                                         |
|                                                      | Datastore -> Qtree Mapping                                           |                                                         |
|                                                      | Source Destination QTree                                             |                                                         |
|                                                      | nimshiftstage                                                        |                                                         |
|                                                      |                                                                      |                                                         |
|                                                      |                                                                      |                                                         |
|                                                      | Previous Continue                                                    | Activate Windows<br>Go to Settings to activate Windows. |

• Create the blueprint to convert the virtual disk to VHDX format.

| netApp Shift Toolkit 📏 Dash | iboard Disc  | over   Resource Gro   | oups   Blueprints   Job Mor | nitoring              |                          |   |          | ۵    | ٠        | ? | ٩ |
|-----------------------------|--------------|-----------------------|-----------------------------|-----------------------|--------------------------|---|----------|------|----------|---|---|
| Create New Blueprint        | $\odot$      | Plan and Site Details | Select Resource Groups      | Set Execution Orde    | r 🚯 Set VM Details       |   |          |      |          |   |   |
|                             |              |                       | Virtual Mach                | ines Details          |                          |   |          |      |          |   |   |
|                             |              |                       | Service Act                 | count ( <del></del> ) |                          |   |          |      |          |   |   |
|                             | os           | Username              | Passw                       | ord                   |                          |   |          |      |          |   |   |
|                             | Windows      |                       |                             |                       | Apply To All             |   |          |      |          |   |   |
|                             | Linux        |                       |                             |                       | Apply To All             |   |          |      |          |   |   |
|                             | 1 ума        |                       |                             |                       |                          | ٩ |          |      |          |   |   |
|                             | VM Name      |                       | Remo                        | ve VMware Tools       | Service Account Override |   |          |      |          |   |   |
|                             | Resource Gr  | oup : DemoVHDXco      | onvRG                       |                       |                          |   |          |      |          |   |   |
|                             | ShiftTk04_De | b12                   |                             | ۵                     |                          |   |          |      |          |   |   |
|                             |              |                       |                             |                       |                          |   |          |      |          |   |   |
|                             |              |                       |                             |                       |                          |   |          |      |          |   |   |
|                             |              |                       |                             |                       |                          |   | Activate | Wind | ows      |   |   |
|                             |              |                       | Previous                    | Create Blueprint      |                          |   |          |      | tivate \ |   |   |

• Select "Convert" once the necessary downtime is raised for the VMs.

| NetApp | shift Toolkit 🔌   Dash          | iboard Discover                                 | Resource Groups   Blu                   | Source Details                          | ing                | Destination D                 | Details    |                                        | *               | •      |  |
|--------|---------------------------------|-------------------------------------------------|-----------------------------------------|-----------------------------------------|--------------------|-------------------------------|------------|----------------------------------------|-----------------|--------|--|
|        | Bluepri                         | nts                                             | 4<br>Resource Groups                    | I<br>Sites                              | VCenters           | Sites 3                       |            | Hosts                                  |                 |        |  |
|        | 4 Blueprints                    |                                                 |                                         |                                         |                    |                               | ۹٥         | Create New Blueprint                   |                 |        |  |
|        | Plan Name 🗘  <br>DemoVHDXConvBP | Active Site                                     | Status 🔹                                | Compliance  I Not Available             | Source Site        | Destination Site  CemoVHDXcon | Resource G | roups                                  |                 |        |  |
|        | DemoqcowconvBP                  | ⊘ Source                                        | <ol> <li>Conversion Complete</li> </ol> | <ul> <li>Healthy</li> </ul>             | DemoSRC            | DemoSRCqcow                   | Resource C | Blueprint Details<br>Edit Blueprint    |                 |        |  |
|        | DemoconvHVBP<br>DemoBP          | <ul> <li>Source</li> <li>Destination</li> </ul> | Conversion Error     Migration Complete | Partially Healthy     Partially Healthy | DemoSRC<br>DemoSRC | DemoTarget                    | Resource C | Convert<br>Run Compliance              |                 | 1      |  |
|        |                                 |                                                 |                                         |                                         |                    |                               |            | Delete Blueprint                       |                 |        |  |
|        |                                 |                                                 |                                         |                                         |                    |                               |            | Activate Windo<br>Go to Settings to ac | )W5<br>tivate \ | Nindov |  |

• The convert operation executes each operation against the VM and respective disk to generate the appropriate VHDX format.

| NetApp | Shift Toolkit | Dashboard   Discover   Resource Groups   Blueprints   Job Monitoring |                             |                                     | ٠             | ۰             | ?      | ٩ |
|--------|---------------|----------------------------------------------------------------------|-----------------------------|-------------------------------------|---------------|---------------|--------|---|
|        | Back          | Convert Steps<br>Blueprint: DemoVHDXConv8P                           |                             |                                     |               |               |        |   |
|        | ~             | Preparing VMs for conversion in parallel                             | Success                     | 0 Seconds ()                        |               |               |        |   |
|        | ~             | Removing VMWare tools for all VMs (in parallel)                      | <ul> <li>Success</li> </ul> | 304.1 Seconds 🕕                     |               |               |        |   |
|        | ~             | Powering off VMs in protection group - DemoVHDXconvRG - in source    | <ul> <li>Success</li> </ul> | 5.8 Seconds 🕕                       |               |               |        |   |
|        | ~             | Deleting existing snapshots for all VMs in the setup                 | ⊘ Success                   | 0.5 Seconds 🕕                       |               |               |        |   |
|        | ~             | Triggering VM snapshots for resource groups at source (in parallel)  | <ul> <li>Success</li> </ul> | 30.1 Seconds 🕕                      |               |               |        |   |
|        | ~             | Triggering volume snapshots in parallel                              | ⊘ Success                   | 5.3 Seconds ()                      |               |               |        |   |
|        | ^             | Converting VMDK disks to VHDX format for all VMs (in parallel)       | <ul> <li>Success</li> </ul> | 23.6 Seconds 🕕                      |               |               |        |   |
|        |               | Converting VMDK disks to VHDX format for VM - ShiftTk04_Deb12        | Success                     | 23.6 Seconds 10 W<br>Go to Settings | indo<br>to ac | WS<br>ivate V | Vindov |   |

• Use the converted disk by manually creating the VM and attaching the disk to it.

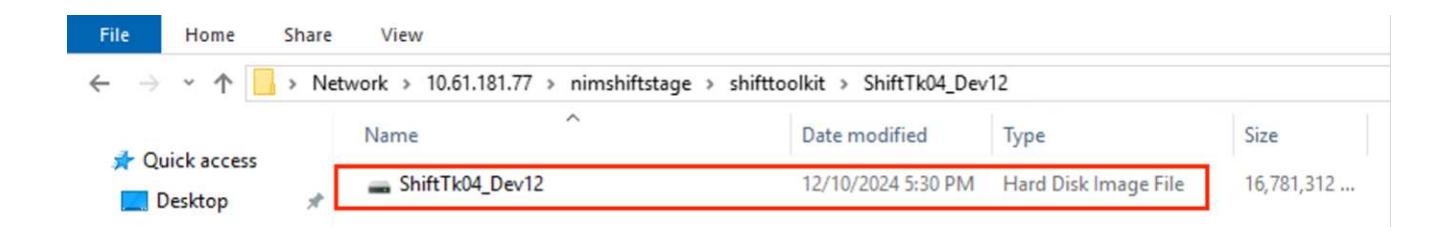

To use the converted VHDX disk in a VM, the VM must be created manually via Hyper-V manager or PowerShell commands, and the disk must be attached to it. Along with this, network should also be mapped manually.

#### Monitoring and Dashboard

(;)

Monitor the status of the jobs using Job Monitoring.

| NetApp | Shift Toolkit 📏 | Dashboard Discover | Resource Groups | Blueprints   Job Monitori | ng               |                          |           | ? 2 |
|--------|-----------------|--------------------|-----------------|---------------------------|------------------|--------------------------|-----------|-----|
|        | 1 Job           |                    |                 |                           |                  |                          | 0         |     |
|        | Blueprint       | Status             | C Action Type   | C Source Site             | Destination Site | Timestamp                | (C)       |     |
|        | DemoBP          | Success            | Migrate         | DemoSRC                   | DemoTarget       | Dec 10, 2024, 7:40:07 AM | View Logs |     |
|        |                 |                    |                 |                           |                  |                          |           |     |

With the intuitive UI, confidently evaluate the status of migration, conversion and blueprints. This enables administrators to swiftly identify successful, failed, or partially failed plans along with the number of VMs migrated or converted.

|                  | 2                                     | $\overline{\mathbf{O}}$ | 1              | B 1             | 🔒 62                           | VMs                       | <b>3</b> 0 <b>0</b> 0 |       |
|------------------|---------------------------------------|-------------------------|----------------|-----------------|--------------------------------|---------------------------|-----------------------|-------|
|                  | Sites                                 |                         | Resource Group | Bluepr          | int. VMs                       | Migrated                  | Converted Vet to Move |       |
| Environmen       | s                                     |                         |                | Topology Canvas |                                |                           | Immersive View 🗇      | 1     |
| 2<br>Virtual Env | 2 2 2 2 2 2 2 2 2 2 2 2 2 2 2 2 2 2 2 |                         | ironments      |                 |                                |                           |                       |       |
|                  |                                       |                         |                |                 |                                | $\sim$                    | <u>_</u>              |       |
| Workflow         |                                       |                         |                | 9               |                                | ==                        |                       |       |
| Blueprint        | Source                                | Destination             | Action         |                 |                                |                           |                       |       |
| DemoBP           | vmware                                | hyperv                  | Migrate        |                 | DemoSRC<br>hv-vcsa.nimdemo.com | DemoTarge<br>10.61.182.10 | t<br>15               |       |
|                  |                                       |                         |                |                 | 10.61.180.106                  | 10.61.180.10              | 16                    |       |
| Execution Jo     | bs                                    |                         |                | Blueprints      |                                |                           |                       |       |
| 100              |                                       | (Ö 0                    |                | Blueprint       | Active Site                    | Status                    | Activate Wir          | adows |
| ⊙1               |                                       |                         |                |                 |                                |                           |                       |       |

#### **SAN Environments**

As a key requirements of Shift toolkit, the VMs to be converted must reside in a NAS environment (NFS for ESX). If the VMs reside in a SAN environment (iSCSI, FC, FCoE, NVMeFC), then they must be migrated to a NAS environment before conversion.

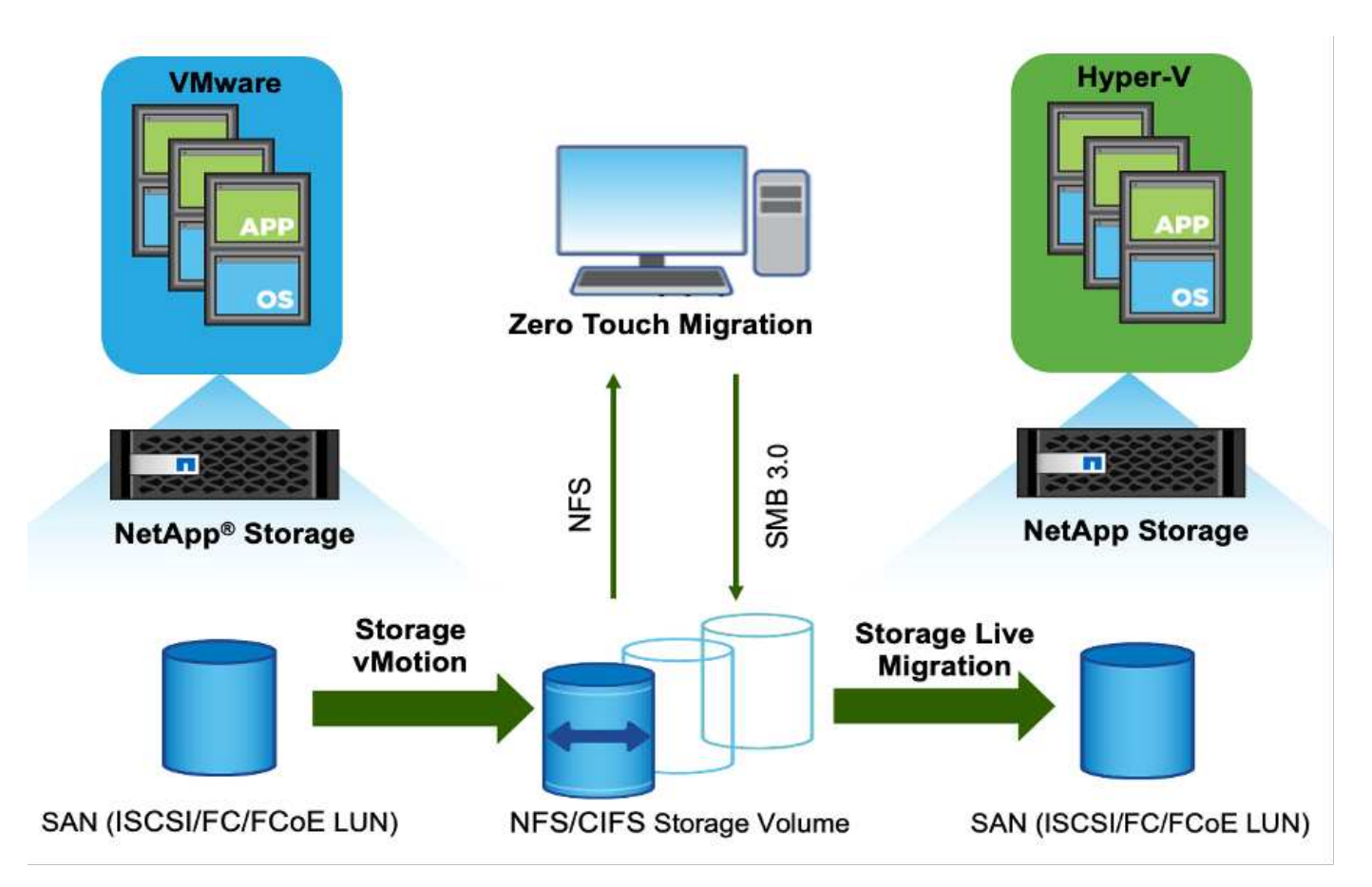

The approach above depicts a typical SAN environment in which VMs are stored in a SAN datastore. The VMs to be converted from ESX to Hyper-V along with their disks are first migrated to an NFS data-store with VMware vSphere Storage vMotion. Shift toolkit uses FlexClone to convert the VMs from ESX to Hyper-V. The converted VMs (along with their disks) reside on a CIFS share. The converted VMs (along with their disks) are migrated back to the SAN enabled CSV with Hyper-V Storage Live Migration.

## Conclusion

NetApp Shift toolkit helps an administrator to rapidly and seamlessly convert VMs from VMware to Hyper-V. It can also convert just the virtual disks between the different hypervisors. Therefore, Shift toolkit saves you several hours of effort each time that you want to move workloads from one hypervisor to the other. Organizations can now host multi-hypervisor environments without having to worry about whether workloads are tied down to a single hypervisor. This capability increases flexibility and reduces licensing costs, lock-in, and commitments to a single vendor.

## **Next Steps**

Unlock the potential with Data ONTAP by downloading Shift toolkit package and start migrating or converting the virtual machines or the disk files to simplify and streamline migrations.

To learn more about this process, feel free to follow the detailed walkthrough.

Copy less migration from ESX to Hyper-V

#### **Copyright information**

Copyright © 2024 NetApp, Inc. All Rights Reserved. Printed in the U.S. No part of this document covered by copyright may be reproduced in any form or by any means—graphic, electronic, or mechanical, including photocopying, recording, taping, or storage in an electronic retrieval system—without prior written permission of the copyright owner.

Software derived from copyrighted NetApp material is subject to the following license and disclaimer:

THIS SOFTWARE IS PROVIDED BY NETAPP "AS IS" AND WITHOUT ANY EXPRESS OR IMPLIED WARRANTIES, INCLUDING, BUT NOT LIMITED TO, THE IMPLIED WARRANTIES OF MERCHANTABILITY AND FITNESS FOR A PARTICULAR PURPOSE, WHICH ARE HEREBY DISCLAIMED. IN NO EVENT SHALL NETAPP BE LIABLE FOR ANY DIRECT, INDIRECT, INCIDENTAL, SPECIAL, EXEMPLARY, OR CONSEQUENTIAL DAMAGES (INCLUDING, BUT NOT LIMITED TO, PROCUREMENT OF SUBSTITUTE GOODS OR SERVICES; LOSS OF USE, DATA, OR PROFITS; OR BUSINESS INTERRUPTION) HOWEVER CAUSED AND ON ANY THEORY OF LIABILITY, WHETHER IN CONTRACT, STRICT LIABILITY, OR TORT (INCLUDING NEGLIGENCE OR OTHERWISE) ARISING IN ANY WAY OUT OF THE USE OF THIS SOFTWARE, EVEN IF ADVISED OF THE POSSIBILITY OF SUCH DAMAGE.

NetApp reserves the right to change any products described herein at any time, and without notice. NetApp assumes no responsibility or liability arising from the use of products described herein, except as expressly agreed to in writing by NetApp. The use or purchase of this product does not convey a license under any patent rights, trademark rights, or any other intellectual property rights of NetApp.

The product described in this manual may be protected by one or more U.S. patents, foreign patents, or pending applications.

LIMITED RIGHTS LEGEND: Use, duplication, or disclosure by the government is subject to restrictions as set forth in subparagraph (b)(3) of the Rights in Technical Data -Noncommercial Items at DFARS 252.227-7013 (FEB 2014) and FAR 52.227-19 (DEC 2007).

Data contained herein pertains to a commercial product and/or commercial service (as defined in FAR 2.101) and is proprietary to NetApp, Inc. All NetApp technical data and computer software provided under this Agreement is commercial in nature and developed solely at private expense. The U.S. Government has a non-exclusive, non-transferrable, nonsublicensable, worldwide, limited irrevocable license to use the Data only in connection with and in support of the U.S. Government contract under which the Data was delivered. Except as provided herein, the Data may not be used, disclosed, reproduced, modified, performed, or displayed without the prior written approval of NetApp, Inc. United States Government license rights for the Department of Defense are limited to those rights identified in DFARS clause 252.227-7015(b) (FEB 2014).

#### **Trademark information**

NETAPP, the NETAPP logo, and the marks listed at http://www.netapp.com/TM are trademarks of NetApp, Inc. Other company and product names may be trademarks of their respective owners.